# **User Manual** PL **EN** HU RO S $\Box$ $\bigcirc$ -+

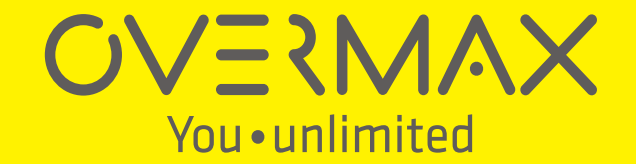

Sposób podłączenia kamery:

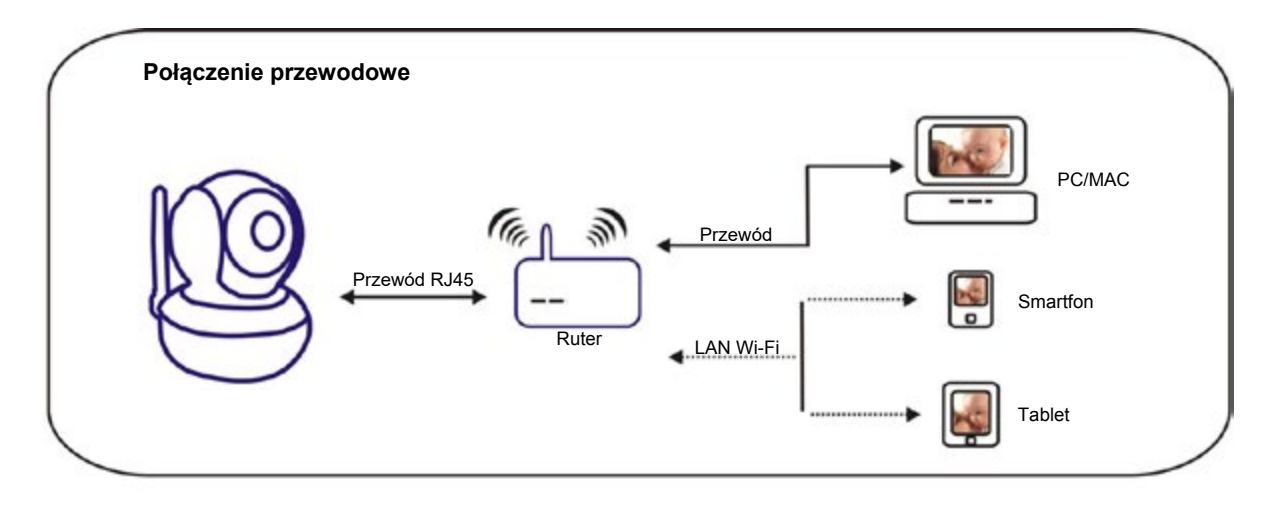

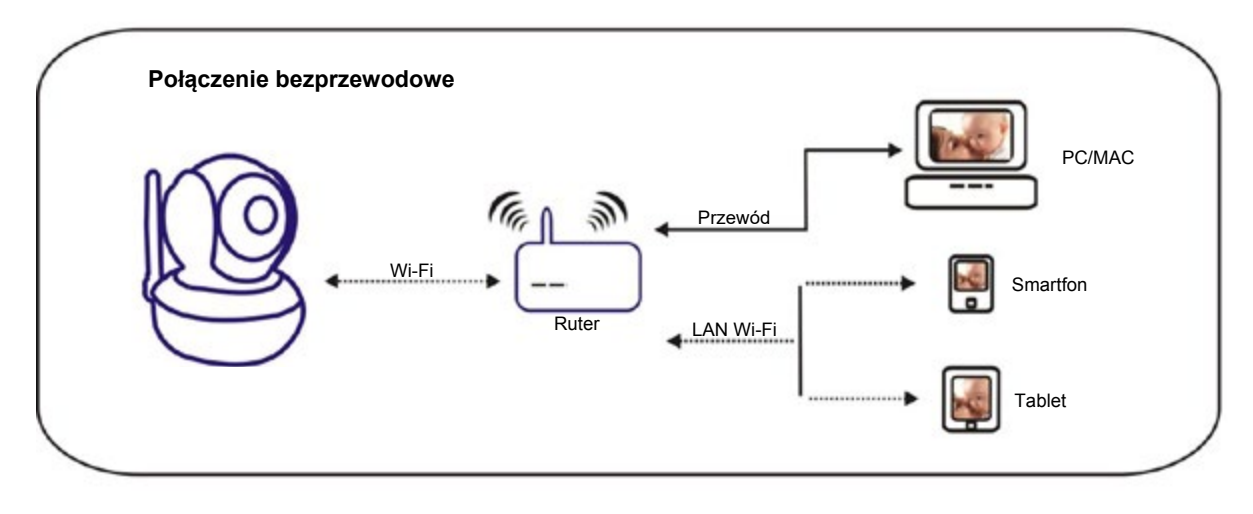

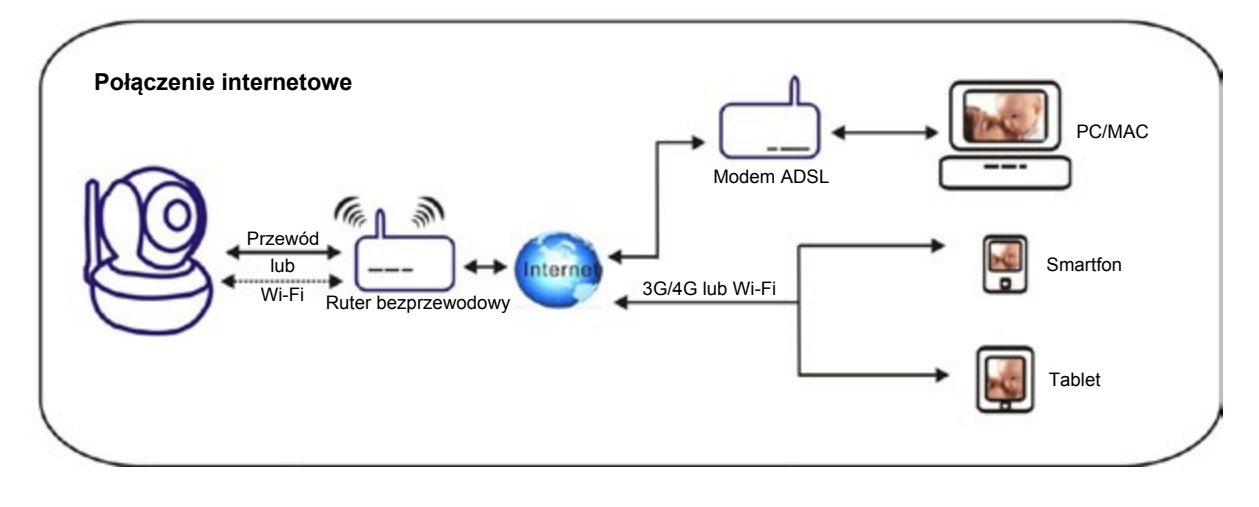

PL

### Rozdział 1: Instalacja oprogramowania

Zainstaluj oprogramowanie Camspot. Pobrać je można ze strony www.overmax.eu.

### Rozdział 2: Logowanie do konta kamery

1. Kliknij dwukrotnie Camspot tool , aby wyświetlić interfejs, jak na obrazku poniżej.

| 1        |                 | 1                | P Search Tool     |                |             |          |
|----------|-----------------|------------------|-------------------|----------------|-------------|----------|
| Sea      | arch Too        | I                |                   |                |             |          |
| Device   | Name            | IP Address       | P2P-ID            | System Version | App Version | MAC      |
| J        | IPCAM           | 192.168.1.112:99 | JWEV-340349-CAEEC | 67.2.2.181     | 9.0.4.70    | 00-D6-1  |
| E        | IP Camera       | 192.168.1.162:80 | HWAA-000001-CAACC | V7.1.4.1.13    | V1.0.0.1    | 00-E0-F8 |
| 3        | 3louhoumen      | 192.168.1.195:99 | JWEV-323267-ABFBA | 67.2.2.181     | 9.0.4.70    | 00-D5-1  |
| E        | IP Camera       | 192.168.1.167:80 | HWAA-000107-ADFCB | V7.1.4.1.13    | V1.0.0.1    | E8-A8-F  |
| н        | And the same of | 192.168.1.220:99 | JWEV-136168-VMPLP | 67.4.64.40     | ocx_2014    | 00-05-2  |
| 3        | IPCAM           | 192.168.1.148:99 |                   | 67.2.2.180     | 9.0.4.70    | 00-D9-1  |
| н        | WIFICAM         | 192.168.1.136:81 | JWEV-319436-EEDBB | 67.4.64.36     | 9.0.720.65  | 00-05-1  |
| 1        | IPCAM           | 192.168.1.147:99 |                   | 67.2.2.180     | 9.0.4.70    | 00-D7-1  |
|          |                 |                  |                   |                |             |          |
|          |                 |                  |                   |                |             |          |
|          |                 |                  |                   |                |             |          |
| <        |                 |                  |                   |                |             | 2        |
| Language | e english       | E.               | ~                 |                | IP Match    |          |

- Uwaga: 1. Zakładka Device przedstawia model kamery.
  - 2. Zakładka Name przedstawia nadaną kamerze nazwę (domyślnie jest to "IPCAM").
  - 3. Zakładka IP Address przedstawia adres IP oraz port kamery.
  - 4. Zakładka P2P-ID przedstawia numer identyfikacyjny (ID) kamery, używany w trybie zdalnego sterowania.
  - 5. Przycisk **P** Match Należy nacisnąć go w przypadku, gdy wyszukiwarka wyświetli komunikat o niedopasowaniu maski podsieci.

2. Kliknij dwukrotnie adres IP kamery w narzędziu Wyszukiwarki. Spowoduje to automatyczne uruchomienie domyślnej przeglądarki, która poprosi o podanie nazwy użytkownika oraz hasła. W obu przypadkach należy wtedy wpisać "admin".

|                                  | Windows Security                                                                          |
|----------------------------------|-------------------------------------------------------------------------------------------|
| iexplore.ex                      | e                                                                                         |
| The server 192<br>server reports | 2.168.1.167 is asking for your user name and password. The that it is from index.html.    |
| Warning: You<br>authentication   | r user name and password will be sent using basic<br>n on a connection that isn't secure. |
|                                  |                                                                                           |
|                                  | admin                                                                                     |
| М                                |                                                                                           |
|                                  | Remember my credentials                                                                   |
|                                  |                                                                                           |
|                                  | UK Cancel                                                                                 |

#### Uwaga: Zarówno nazwa użytkownika, jak i hasło, to "admin"

(W celach bezpieczeństwa, po zalogowaniu się zalecana jest zmiana danych konta)

Wprowadź poprawny login i hasło. Na ekranie pojawi się okno logowania (za pośrednictwem Internetu może je obserwować maksymalnie 6 odwiedzających w tym samym czasie)

| Language: Eng | lish   简体中文 | Français  | Español   | Português  | Italiano | Deutsch   | Русский | 한국의 | Nederlands | 日本語 | ocx 🗣 |    |
|---------------|-------------|-----------|-----------|------------|----------|-----------|---------|-----|------------|-----|-------|----|
| 00            |             |           |           |            |          |           |         |     |            |     |       | PL |
| 0             | Intelligent | mode, si  | uitable f | or IE, Goo | gle, Fir | efox brow | vser    |     |            |     |       |    |
|               | Login       |           |           |            |          |           |         |     |            |     |       |    |
|               | No Plug-In  | (For pho  | neJPE     | G)         |          |           |         |     |            |     |       |    |
|               | Login       |           |           |            |          |           |         |     |            |     |       |    |
|               | Intelligent | online pl | layback   |            |          |           |         |     |            |     |       |    |
|               | Login       |           |           |            |          |           |         |     |            |     |       |    |

Uwaga: Jeśli OCX zostało już wcześniej zainstalowane, przejdź bezpośrednio do logowania.

A. Kliknij "OCX", aby je pobrać i zainstalować.

B. Odśwież stronę i zaloguj się ponownie. Na ekranie wyświetlony zostanie interfejs wideo kamery, jak na obrazku poniżej.

#### Obraz z kamery "na żywo" w przeglądarce IE:

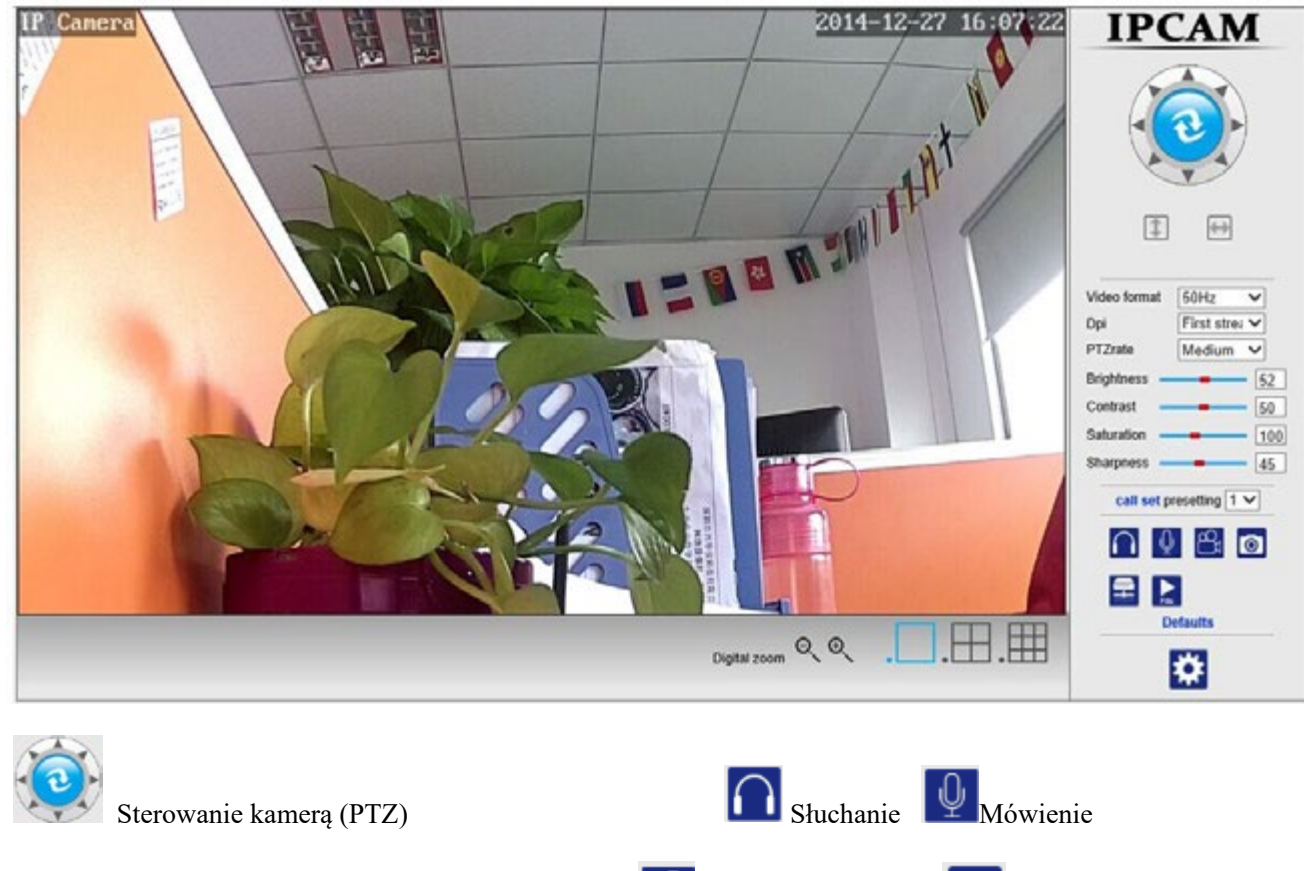

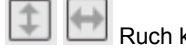

Ruch kamery

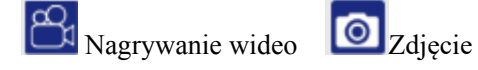

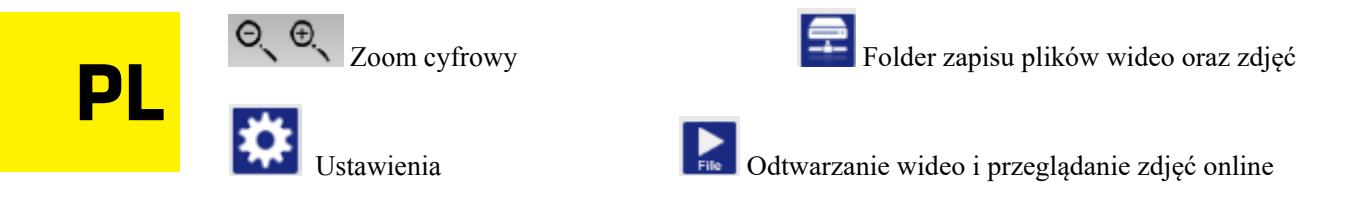

## Rozdział 3: Konfiguracja ustawień

#### > Ustawienia wideo

1)Kliknij kolejno: Ustawienia - Ustawienia wideo.

2)Wyświetlone zostanie okno z możliwością konfiguracji opcji zarówno strumienia głównego jak i

pomocniczego oraz rozdzielczość obrazu wyświetlanego na urządzeniu mobilnym.

|                           | Video settings                                                                 | ~   | Device information     |
|---------------------------|--------------------------------------------------------------------------------|-----|------------------------|
| Video format:             | 50Hz 🗸                                                                         |     | Time set               |
| /ideo Coding:             | mainprofile V                                                                  |     | Video settings         |
| First stream              |                                                                                |     | Audio Settings         |
| Resolution:               | 1280×720 ¥                                                                     |     | Record Settings        |
| Bit rate:                 | 2048 kbps (32-6144)                                                            |     | Alarm Service Settings |
| vlaximum frame rate:      | 25 ❤ tps                                                                       |     | Email                  |
| Key frame interval.       | 40 (2-150)                                                                     |     | FTP                    |
| Bit rate control:         | O CBR                                                                          |     | System Log             |
|                           | I VBR                                                                          |     | Network Settings       |
| Video code quality:       | 1 V (The smaller the value, the better the image quality, larger flow control) |     | Wireless               |
| Second stream             |                                                                                |     | DDNS Settings          |
| Resolution:               | 640x352 🗸                                                                      | - 8 | UPnP set               |
| Bit rate:                 | 512 kbps (32-6144)                                                             | 1   | PTZ set                |
| Maximum frame rate:       | 25 V tps                                                                       |     | Multiple settings      |
| Key frame interval:       | 40 (2-150)                                                                     |     | User Settings          |
| Bit rate control:         | O CBR                                                                          |     | Maintain               |
|                           | VBR                                                                            |     | ONVIE                  |
| Video code quality:       | 1 V (The smaller the value, the better the image quality, larger flow control) |     | Motion detection       |
| Mobile picture resolution |                                                                                |     | Auto Snap              |
| Resolution:               | 320x176 ¥                                                                      |     | Video shade            |
| OSD Options               |                                                                                |     | Image                  |
| OSD Time:                 | ● On ○ Off                                                                     |     | Back                   |
| OSD Camera name:          | ● On ○ Off                                                                     |     |                        |
| OSD Camera name:          | IP Camera                                                                      | ~   |                        |

## Ustawienia nagrywania

1)Kliknij kolejno: Ustawienia - Ustawienia nagrywania.

2)Wyświetlone zostanie okno z możliwością konfiguracji długości nagrań, włączenia/wyłączenia nagrywania, wyboru strumienia oraz ustalenia harmonogramu nagrań.

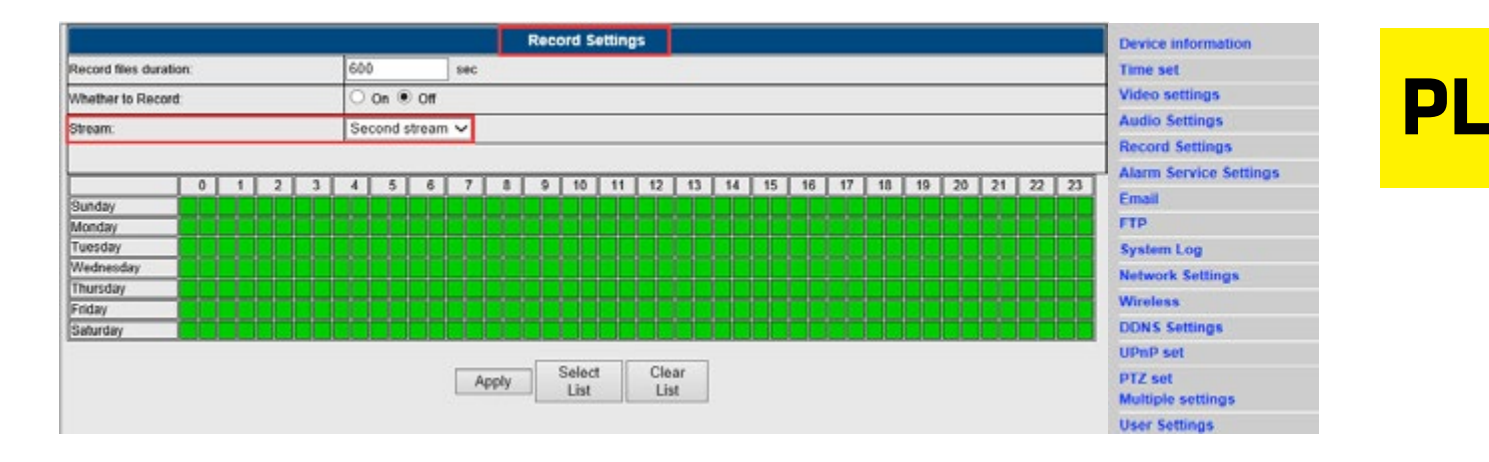

### > Ustawienia alarmów

1) Kliknij kolejno: Ustawienia - Ustawienia alarmów.

2) Wyświetlone zostanie okno z możliwością konfiguracji ścieżki, czasu trwania, sygnału alarmu,

predefiniowanej pozycji, liczby zdjęć oraz harmonogramu.

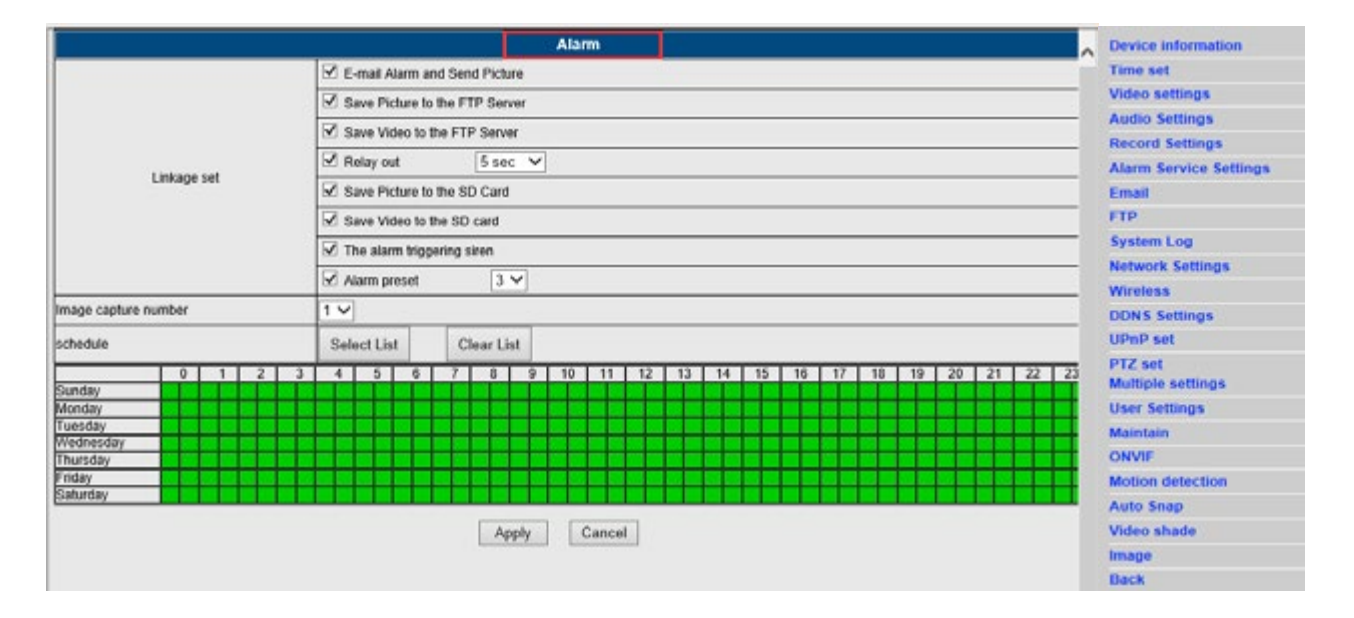

## Ustawienia poczty E-mail

1)Kliknij kolejno: Ustawienia - Ustawienia E-mail.

2)Uzupełnij pola dokładnymi danymi poczty E-mail, kliknij przycisk "Zastosuj", a następnie "Testuj".

3)Funkcja ta jest dostępna, gdy kamera IP jest dostępna w sieci. Jeśli używasz poczty G-mail, w polu portu wprowadź numer 465, a SSL ustaw jako TLS. Bardzo ważne jest także, by Twój E-mail posiadał aktywny serwer SMTP.

|                     |                            | Email Setting  | Device information     |
|---------------------|----------------------------|----------------|------------------------|
| SMTP server.        | smtp.qq.com                | Server Port 25 | Time set               |
| Safe link           | None •                     |                | Video settings         |
| Authentication      | On O Off                   |                | Audio Settings         |
| User name           | camrita                    |                | Record Settings        |
| Password            |                            |                | Alarm Service Settings |
| Receiver            | 968465418@qq.com           |                | FTP                    |
| Sender              | 968465418@qq.com           |                | System Log             |
| Subject             | alarm                      |                | Network Settings       |
|                     | notification               |                | Wireless               |
|                     |                            |                | DDDNS Settings         |
| Message             |                            |                | UPnP set               |
|                     | (the max length is 127)    |                | PTZ set                |
| Test Email settings | Test Please set first, and | then test.     | User Settings          |
|                     |                            |                | Maintain               |
|                     |                            | Apply Cancel   | ONVIF                  |
|                     |                            |                | Motion detection       |
|                     |                            |                | Auto Snap              |
|                     |                            |                | Video shade            |
|                     |                            |                | Image                  |
|                     |                            |                | Back                   |

### Ustawienia sieci bezprzewodowych

1) Kliknij kolejno: Ustawienia - Ustawienia sieci bezprzewodowych.

2) Kliknij przycisk Wyszukaj, a następnie wybierz pożądany SSID.

3) Upewnij się, że wprowadzane dane odpowiadają danym Twojego routera i wprowadź hasło sieci bezprzewodowej (Wi-Fi).

4) Kliknij "Sprawdź". Po 30 sekundach wyświetlony zostanie komunikat z informacją o tym, czy wprowadzone ustawienia są poprawne.

5) Jeśli tak, naciśnij przycisk "Zastosuj" i odłącz przewód internetowy.

Uwaga: Jeśli Wyszukiwarce nie udało się odnaleźć adresu IP kamery, należy ponownie podłączyć przewód internetowy i sprawdzić ustawienia Wi-Fi.

| Line and              | Wireless                            | Device information                                             |
|-----------------------|-------------------------------------|----------------------------------------------------------------|
| nable Wireless        | ● On ○ Off                          | Time set                                                       |
| ISID                  | THANK-SUN search                    | Video settings                                                 |
|                       |                                     | Audio Settings                                                 |
| security mode         | WPA-PSK V                           | Record Settings                                                |
| WPA Algorithm         | AES V                               | Alarm Service Settings                                         |
| (ary                  |                                     | Email                                                          |
| te-type key           |                                     | FTP                                                            |
| Shack Witeslace Catur |                                     | System Log                                                     |
| check inteless deup   | CROK                                | Network Settings                                               |
|                       |                                     | Wireless                                                       |
|                       | Apply Cancel                        | DDDNS Settings                                                 |
|                       | Reconcernation of the second second | UPwP set                                                       |
|                       |                                     | PTZ set                                                        |
|                       |                                     | Multiple settings                                              |
|                       |                                     | User Settings                                                  |
|                       |                                     | Malazzia                                                       |
|                       |                                     | Martain                                                        |
|                       |                                     | ONVIF                                                          |
|                       |                                     | ONVIF<br>Motion detection                                      |
|                       |                                     | ONVIF<br>Motion detection<br>Auto Snap                         |
|                       |                                     | ONVIF<br>Motion detection<br>Auto Snap<br>Video shade          |
|                       |                                     | ONVIF<br>Motion detection<br>Auto Snap<br>Video shade<br>Image |

#### Sprawdzanie stanu połączenia Wi-Fi

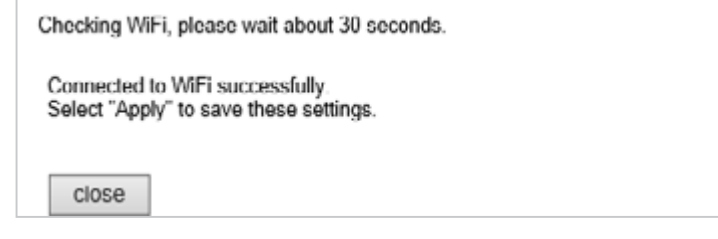

## Detekcja ruchu

1)Kliknij kolejno: Ustawienia - Detekcja ruchu.

2)Funkcja ta umożliwia przypisanie 4 stref detekcji ruchu. W przypadku alarmu, zielona linia zmienia kolor na czerwony.

3) Można także konfigurować rozmiar oraz miejsce danej strefy "detekcji ruchu".

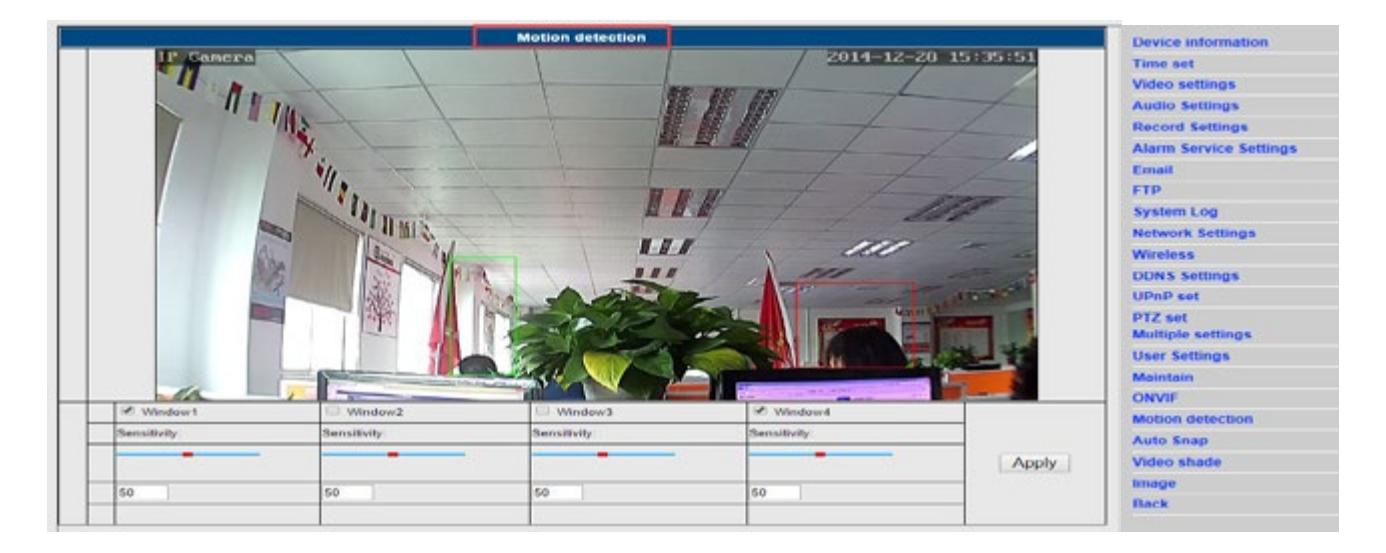

## "Zaczernianie" stref kadru

1) Kliknij kolejno: Ustawienia - "Zaczernianie nagrania".

2) Funkcja ta umożliwia przypisanie 4 stref, w których strumień wideo zostanie zakryty (domyślnym kolorem jest czarny).

3) Można także konfigurować rozmiar oraz miejsce danej strefy "zaczernienia".

PL

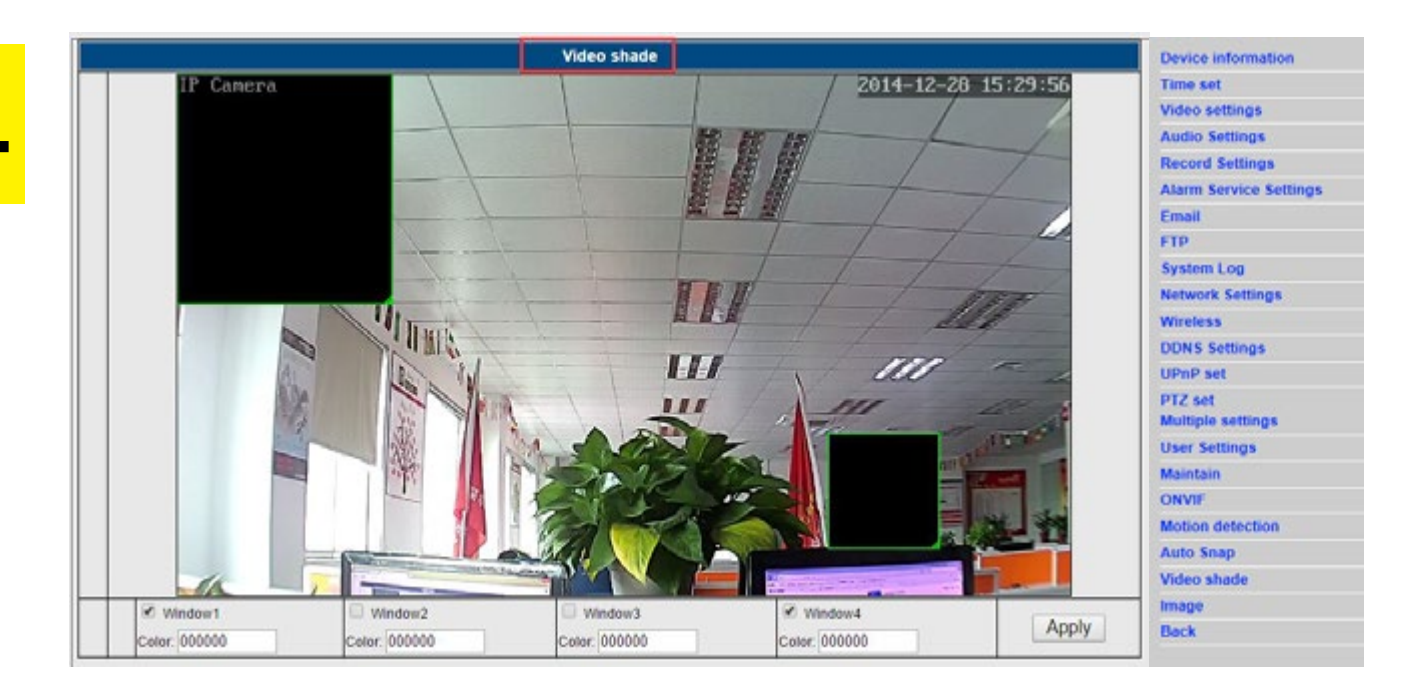

## Rozdział 4: Ustawienia funkcji podstawowych

## ♦ Ustawienia FTP

|                   | FTP                                  | Device information     |
|-------------------|--------------------------------------|------------------------|
| Server Address    | 174.128.274.75                       | Time set               |
| Server Port       | 21                                   | Video settings         |
| User name         | 2540                                 | Audio Settings         |
| Password          |                                      | Record Settings        |
| Passive mode      | ⊛ on ⊖ of                            | Alarm Service Settings |
| Storage Path      | /123                                 | Email                  |
| Test FTP settings | Test Please set first, and then test | System Log             |
|                   | Annhy Cancel                         | Network Settings       |
|                   | Coldal Consta                        | Wireless               |

## ♦ Ustawienia DDNS

1)Upewnij się, że w dziale UPNP aktywna jest opcja przekierowania portów na router główny. 2) Następnie wprowadź dane serwera, nazwę użytkownika, hasło oraz domenę i zatwierdź wprowadzone zmiany.

|                 | DDNS                                                                                                    | Device information     |
|-----------------|----------------------------------------------------------------------------------------------------|------------------------|
| 3th DDNS        | 💽 On 🔾 Off                                                                                                    | Time set               |
| Server Provider | Dyndms.org 🔻                                                                                                    | Video settings         |
| Username        | myuserid                                                                                                    | Audio Settings         |
| Password        |                                                                                                    | Record Settings        |
| Your Domain     | mutamain dundas ara                                                                                                    | Alarm Service Settings |
|                 | Intractions of the second second seco | Email                  |
|                 | Apply Cancel                                                                                                    | FTP                    |
|                 |                                                                                                    | System Log             |

|                      |           | UPnP         | Device information |
|----------------------|-----------|--------------|--------------------|
| UPnP Port Forwarding | 💽 On 🔍 Of |              | Time set           |
|                      |           |              | Video settings     |
|                      |           | Apply Cancel | Audio Settings     |

## Stawienia wielu urządzeń

|                |                     | Multiple settings                            | Device information     |
|----------------|---------------------|----------------------------------------------|------------------------|
|                |                     | IPCAM(192.168.1.120)<br>IPCAM(192.168.1.121) | Time set               |
|                |                     | IPCAM(192.168.1.125)                         | Video settings         |
| Lan S          | learch              |                                              | Audio Settings         |
|                |                     |                                              | Record Settings        |
|                |                     | Refresh                                      | Alarm Service Settings |
|                |                     |                                              | Email                  |
| The 1st device |                     | Local Host                                   | FTP                    |
| The 2nd device |                     | IPCAM(192.158.1.121)                         | System Log             |
| The 3rd device |                     | None                                         | Network Settings       |
|                | Overlay Camera Name | IPCAM                                        | Wireless               |
|                | P.                  | 192.168.1.125                                | DDNS Settings          |
|                | Port                | 80                                           | UPpP set               |
|                | User                | admin                                        | DTZ est                |
|                | Password            | •••••                                        | Multiple settings      |
|                |                     | Add Remove                                   | User Settings          |
| The 4th device |                     | None                                         | Maintain               |
| The 5th device |                     | None                                         | ONVIF                  |
| The 6th device |                     | None                                         | Motion detection       |
| The 7th device |                     | None                                         | Auto Snap              |
| The 8th device |                     | None                                         | Video shade            |
| The 9th device |                     | None                                         | Image                  |
|                |                     | Apply Cancel                                 | Back                   |

## ♦ Ustawienia obrazu

1)Kliknij kolejno: Ustawienia - Ustawienia obrazu.

2)Wyświetlone zostanie okno z możliwością konfiguracji takich parametrów obrazu jak jasność, nasycenie, kontrast czy ostrość.

3)Jeśli wprowadzone zmiany nie przyniosą pożądanych przez nas efektów, albo pogorszą jakość obrazu, zawsze można kliknąć przycisk "Domyślne", aby przywrócić ustawienia domyślne.

| Image settings                                                                                                    |                     | Device information     |
|----------------------------------------------------------------------------------------------------|---------------------|------------------------|
| THE PARTY IN THE PARTY INTERPARTY IN THE PARTY INTERPARTY INTERPAR | 2904-02-08 33-41.27 | Time set               |
| "Atu III                                                                                                    | t - t               | Video settings         |
| 114 - 101                                                                                                    |                     | Audio Settings         |
| 14 + f                                                                                                    |                     | Record Settings        |
| Nib. III                                                                                                    | 111                 | Alarm Service Settings |
| III III                                                                                                    | 111 -               | Email                  |
| A A A A A A A A A A A A A A A A A A A                                                                                                    | -111                | FTP                    |
|                                                                                                    |                     | System Log             |
|                                                                                                    |                     | Network Settings       |
|                                                                                                    |                     | Wireless               |
| Mode:ColorMode                                                                                                    |                     | DDNS Settings          |
| Brightness:                                                                                                    | 52                  | UPnP set               |
| Saturation:                                                                                                    | - 130               | PTZ set                |
| Contrast                                                                                                    | 50                  | Multiple settings      |
| Sharpness                                                                                                    | - 80                | User Settings          |
| AE targety                                                                                                    | 150                 | Maintain               |
| Ein Mirror                                                                                                    |                     | ONVIF                  |
|                                                                                                    |                     | Motion detection       |
| Lundo Ato T                                                                                                    |                     | Auto Snap              |
| Nemode: Auto                                                                                                    |                     | Video shade            |
| IR LED CONDOL AUto                                                                                                    | 3                   | Image                  |
| Apply Cancel Defa                                                                                                    | uit                 | Back                   |
| townin industry to an international transmission                                                                                                    |                     |                        |

PL

#### Uwaga:

W przypadku komputerów z systemem operacyjnym Windows 8 niektóre funkcje mogą pozostawać nieaktywne. Należy wówczas wykonać następujące kroki:

Otwórz narzędzia przeglądarki IE -- Ustawienia widoku zgodności -- Dodaj tę witrynę sieci Web (wprowadź odpowiedni adres).

| s Help                      |                | Compatibility View S                         | ettings 💦           |
|-----------------------------|----------------|----------------------------------------------|---------------------|
| Delete browsing history     | Ctrl+Shift+Del |                                              |                     |
| InPrivate Browsing          | Ctrl+Shift+P   | Change Compatibility View Settings           |                     |
| Turn on Tracking Protection |                |                                              | 2                   |
| ActiveX Filtering           |                |                                              |                     |
| ix connection problems      |                | Add this website:                            |                     |
| eopen last browsing session |                | 192, 168, 1, 155                             | Add                 |
| dd site to Apps             |                | Websites you've added to Compatibility View: |                     |
| view downloads              | Ctrl+J         | 192.168.1.120                                | Remove              |
| op-up Blocker               | ,              |                                              |                     |
| artScreen Filter            |                |                                              |                     |
| anage media licenses        |                |                                              |                     |
| anage add-ons 1             |                |                                              |                     |
| ompatibility View settings  |                |                                              |                     |
| ubscribe to this feed       |                |                                              |                     |
| ed discovery                |                | Display intranet sites in Compatibility View |                     |
| indows Update               |                | Use Microsoft compatibility lists            |                     |
| erformance dashboard        | Ctrl+Shift+U   | Learn more by reading the Internet Explore   | r privacy statement |
| 12 Developer Tools          |                |                                              | Close               |
| ternet options              |                |                                              | Cose                |

- Widok w aplikacji mobilnej
- A. Uruchom aplikację (patrz Zdjęcie 1.).
- B. Dodaj kamerę (patrz Zdjęcie 2.).

PL

| Name<br>ID<br>Account<br>Password | IP Camera<br>camera (D<br>admin<br>pessword | show |
|-----------------------------------|---------------------------------------------|------|
| ID<br>Account<br>Password         | camera ID<br>admin<br>pesaword              | show |
| Account<br>Password               | admin<br>permond                            | show |
| Password                          |                                             | show |
|                                   |                                             |      |
| Scan QR Co                        | de                                          | >    |
| LAN search                        |                                             | >    |
|                                   |                                             |      |
|                                   |                                             |      |

#### 3 sposoby dodawania kamery:

Sposób 1:

Wprowadź ręcznie ID P2P, nazwę użytkownika oraz hasło kamery. Następnie kliknij "Zapisz".

Sposób2:skanowaniekoduQR:Na spodzie kamery znajduje się etykieta z kodem QR. Kliknij przycisk "Skanuj kod QR" i użyj smartphone'a,<br/>aby zeskanować kod QR. Aplikacja automatycznie pozyska adres IP kamery. Następnie wprowadź nazwę<br/>użytkownika oraz hasło i kliknij przycisk "Zapisz".Value of the state of the state of the sta

Sposób

Kliknij "**Wyszukaj**", aby wyświetlić w telefonie listę dostępnych lokalnie kamer. Wybierz kamerę, do której konta chcesz się zalogować, wprowadź nazwę użytkownika oraz hasło i kliknij "**Zapisz**".

## Interfejs operacyjny aplikacji:

#### A.Lista urządzeń

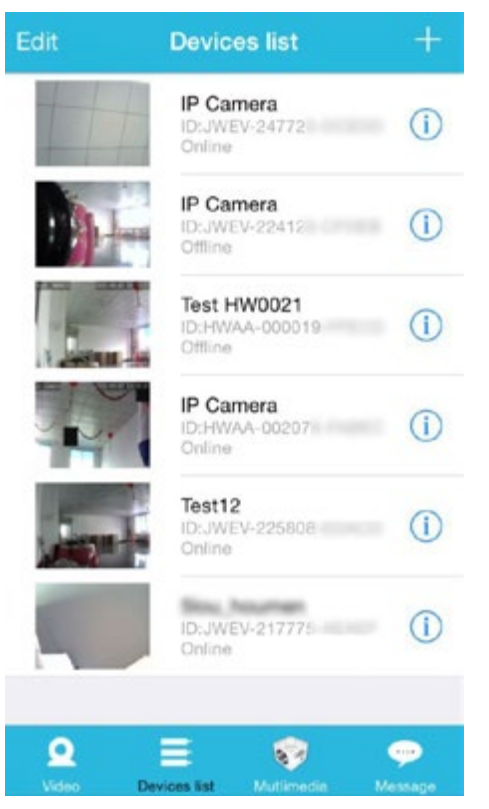

3:

#### B. Podgląd wideo (na żywo)

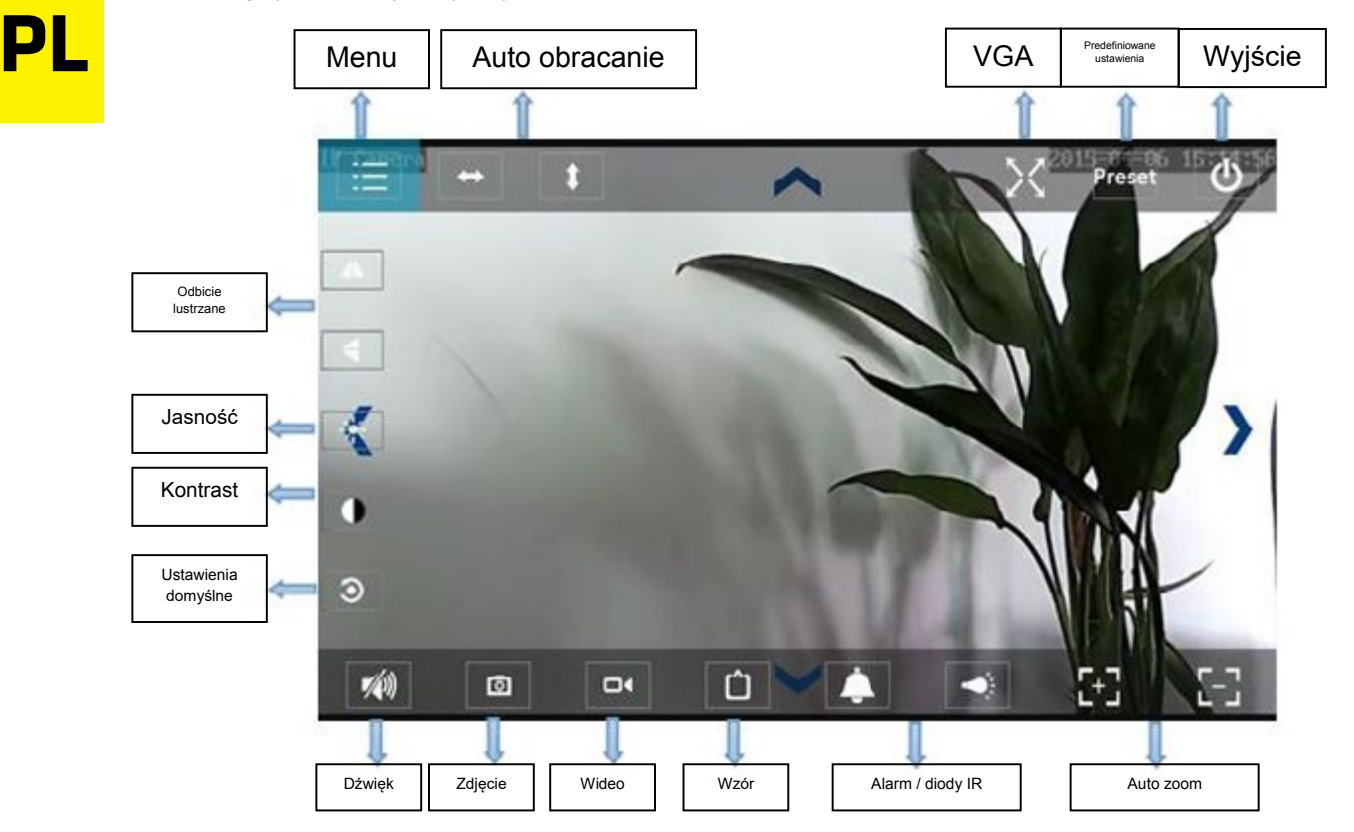

#### Najczęściej zadawane pytania

## 1. Dlaczego mój komputer (oprogramowanie antywirusowe) postrzegają oprogramowanie kamery jako wirus (treści niebezpieczne)?

Może się zdarzyć, że wykryte nowe urządzenie sieciowe zostanie potraktowane jako wirus. Proszę zignorować komunikaty ostrzegawcze i kontynuować konfigurację.

#### 2. Dlaczego kreator nie wykrywa kamery?

Należy upewnić się, że przewód sieciowy jest podłączony i wyłączyć zaporę sieciową oraz oprogramowanie zabezpieczające komputera.

## **3.** Dlaczego kreator wyświetla komunikat "Nie można uzyskać dostępu do kamery? Proszę pozyskać adres IP kamery automatycznie lub wprowadzić dane ręcznie", mimo iż zostało to już zrobione?

Należy podłączyć kamerę do routera / routera ADSL. NIE należy podłączać kamery bezpośrednio do komputera.

## 4. Dlaczego kamera zawsze prosi o nazwę użytkownika i hasło lub wysyła komunikat "Nieprawidłowy użytkownik"?

Domyślna nazwa użytkownika oraz hasło to "admin".

W przypadku, gdy użytkownik zapomniał nazwy użytkownika lub hasła, istnieje możliwość przywrócenia ustawień fabrycznych kamery i tym samym przywrócenia domyślnej nazwy użytkownika oraz hasła.

#### 5. Jak przywrócić ustawienia fabryczne kamery?

Należy nacisnąć przycisk reset usytuowany od spodu (lub od góry) kamery i przytrzymać go przez około 1 minutę (aż do ponownego włączenia się kamery). Podczas tego procesu kamera musi być podłączona do źródła zasilania.

#### 6. Brak dźwięku / obrazu wideo

Brak dźwięku: Proszę zalogować się w trybie Internet Explorer.

Brak wideo: Przeglądarka IE nie obsługuje trybu Firefox, podobnie jak różne inne przeglądarki nie obsługują komponentów ActiveX. Proszę podczas logowania wybrać właściwy tryb wideo. Niektóre aplikacje mobilne, mimo obsługi wideo, nie obsługują nadawania ani odbierania komunikatów dźwiękowych. Jeśli zależy nam na obsłudze dźwięku kamery należy poszukać odpowiedniej aplikacji alternatywnej.

#### 7. Obraz jest rozmazany

Należy upewnić się, że z obiektywu kamery została zdjęta folia ochronna. Następnie należy odpowiednio "pokręcić" obiektywem w celu uzyskania jak najlepszej jakości obrazu.

#### 8. Kamera nie obraca się / nie przechyla prawidłowo

Należy upewnić się, że kamera nie jest zablokowana. W tym celu należy spróbować obrócić ją ręcznie.

#### 9. Kamera notorycznie "zrywa" bezprzewodowe połączenie sieciowe

Należy dokręcić antenę kamery, upewnić się, że kamera nie znajduje się zbyt daleko od routera oraz że pomiędzy nią a routerem nie znajdują się duże obiekty mogące blokować sygnał bezprzewodowy.

#### 10. Porównanie przeglądarek internetowych

|                       | IE                             | Firefox, Chrome, Safari na wszystkich<br>platformach |
|-----------------------|--------------------------------|------------------------------------------------------|
| Wideo                 | Tak                            | Tak                                                  |
| Nagrywanie            | Tak                            | Nie                                                  |
| Nagrywanie            | Tak (tylko w ekranie wideo "na | Nie                                                  |
| alarmowe              | żywo")                         |                                                      |
| Za pośrednictwem      | Tak                            | Tak                                                  |
| poczty E-mail lub FTP |                                |                                                      |
| Widok multi           | Tak                            | Nie                                                  |
| Dźwięk                | Dwukierunkowy                  | Nie                                                  |

#### Camera connection methods:

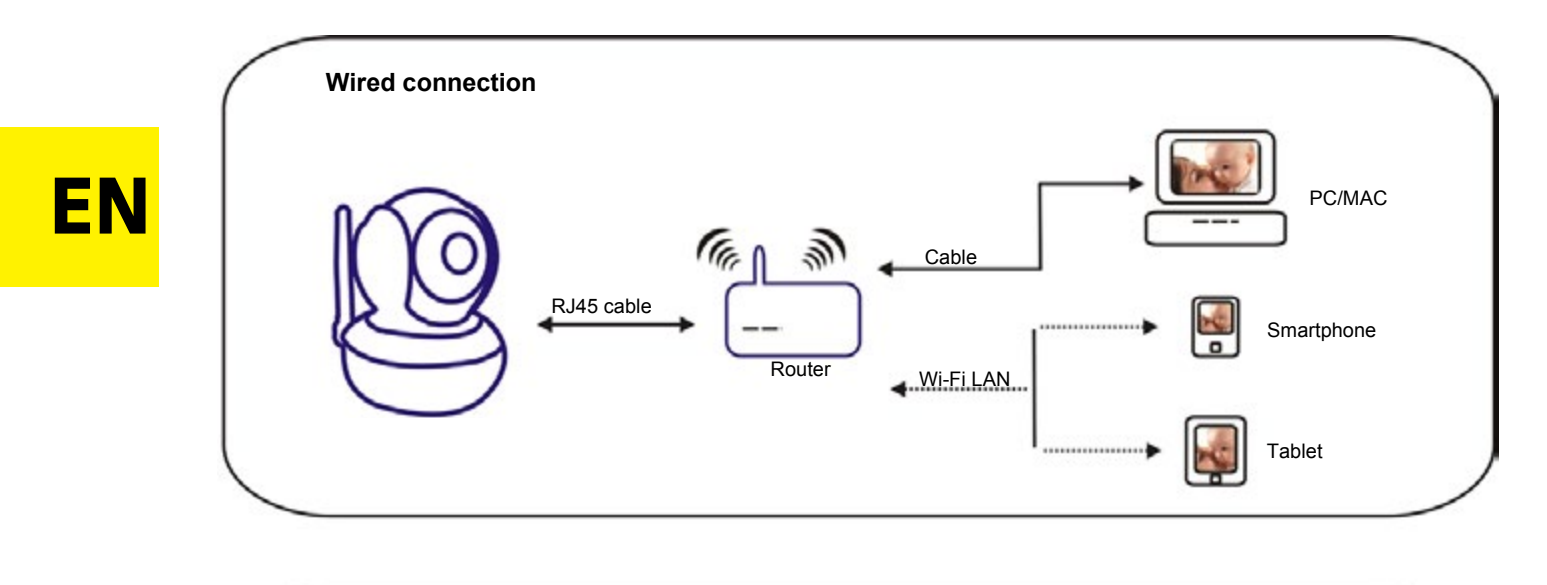

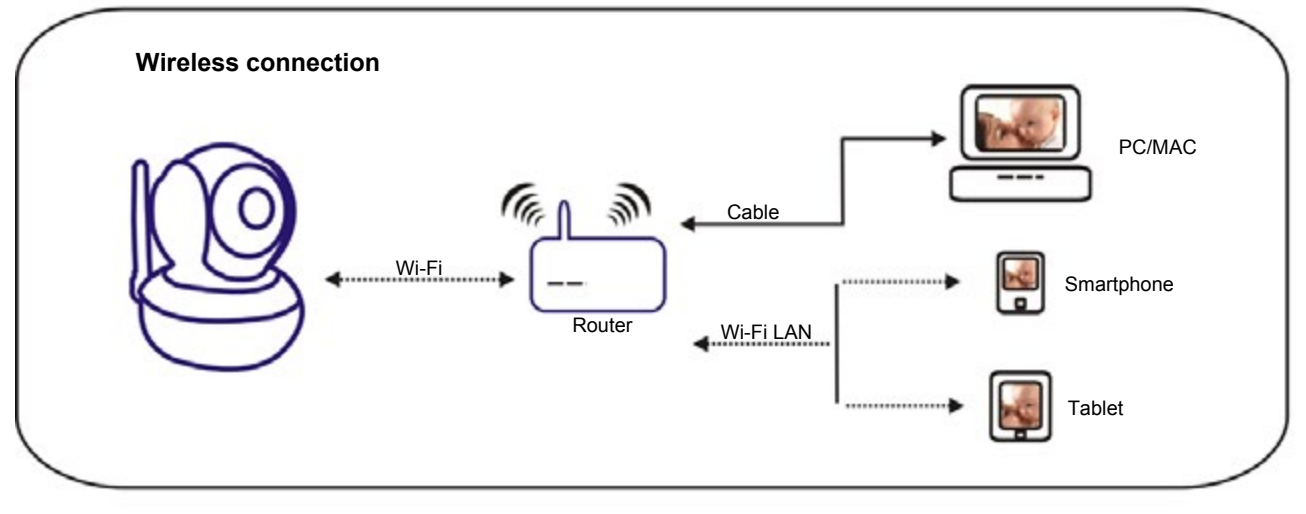

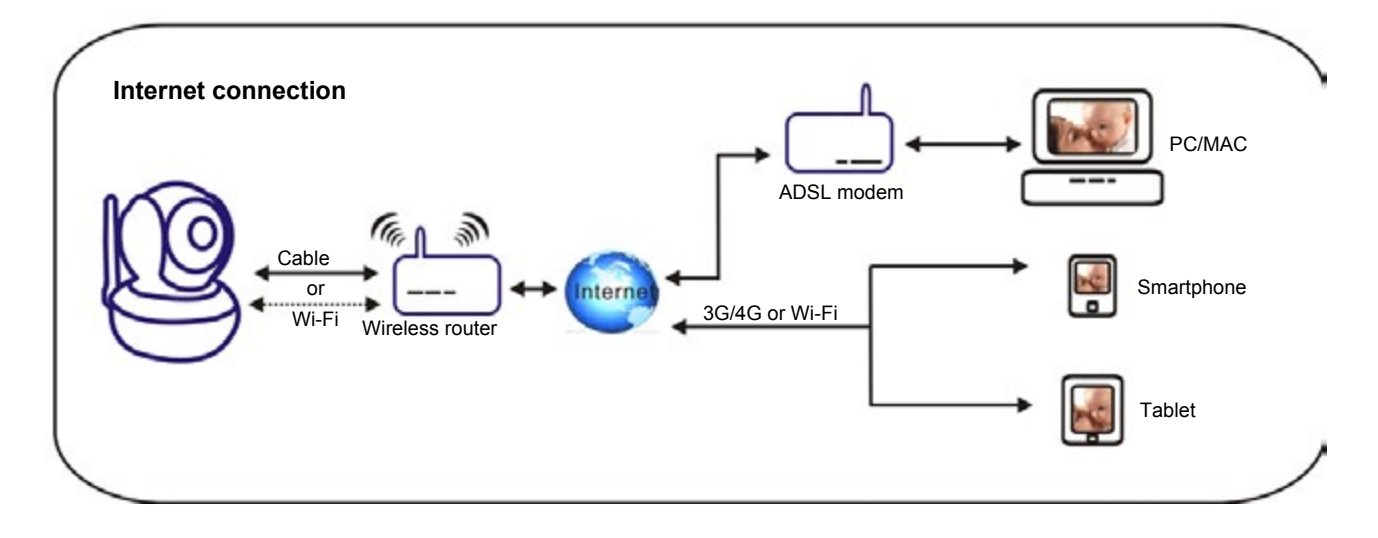

## **Chapter 1: Software installation**

Install the Camspot software. You can download it from our website: <u>www.overmax.eu</u>.

## Chapter 2: Login to the camera account

1. Double click . The following interface will pop up:

| Davisa | Name            | TD Address       | 020.10            | Curtom Vorsian | Ann Vorsian | MAG     |
|--------|-----------------|------------------|-------------------|----------------|-------------|---------|
| Device | Name            | IP Address       | P2P-ID            | System version | App version | MAG     |
| 1      | IPCAM           | 192.168.1.112:99 | JWEV-340349-CAEEC | 67.2.2.181     | 9.0.4.70    | 00-D6-1 |
| E      | IP Camera       | 192.168.1.162:80 | HWAA-000001-CAACC | V7.1.4.1.13    | V1.0.0.1    | 00-E0-F |
| 3      | 3louhoumen      | 192.168.1.195:99 | JWEV-323267-ABFBA | 67.2.2.181     | 9.0.4.70    | 00-D5-1 |
| E      | IP Camera       | 192.168.1.167:80 | HWAA-000107-ADFCB | V7.1.4.1.13    | V1.0.0.1    | E8-AB-F |
| н      | Married Married | 192.168.1.220:99 | JWEV-136168-VMPLP | 67.4.64.40     | ocx_2014    | 00-D5-2 |
| J      | IPCAM           | 192.168.1.148:99 |                   | 67.2.2.180     | 9.0.4.70    | 00-D9-1 |
| н      | WIFICAM         | 192.168.1.136:81 | JWEV-319436-EEDBB | 67.4.64.36     | 9.0.720.65  | 00-D5-1 |
| J      | IPCAM           | 192.168.1.147:99 |                   | 67.2.2.180     | 9.0.4.70    | 00-D7-1 |
|        |                 |                  |                   |                |             |         |
|        |                 |                  |                   |                |             |         |
|        |                 |                  |                   |                |             |         |
|        |                 |                  |                   |                |             |         |
|        |                 |                  |                   |                |             |         |
|        |                 |                  |                   |                |             |         |
|        |                 |                  |                   |                |             |         |
|        |                 |                  |                   |                |             |         |
| <      |                 |                  |                   |                |             | >       |

Note: 1. Device indicates the camera model.

- 2. Name shows the camera name (the default name is "IPCAM").
- 3. IP Address shows the IP address and port of the camera.
- 4. P2P-ID Shows the camera ID used for remote access.
- 5. **IP** Match button click it if the search tool prompts the "Subnet mask does not match" message.

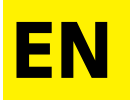

2. Double click the camera IP address in the search tool window. It will automatically run the default browser asking for user name and password. Enter "admin" in both fields.

| Windows Security                                                                                                    | ×         |
|----------------------------------------------------------------------------------------------------|-----------|
| iexplore.exe<br>The server 192.168.1.167 is asking for your user name and passy<br>server reports that it is from index.html. | vord. The |
| Warning: Your user name and password will be sent using basic<br>authentication on a connection that isn't secure.            |           |
| admin                                                                                                    |           |
| Remember my credentials                                                                                                    |           |
| ОК                                                                                                    | Cancel    |

#### Note: Both the user name and password are "admin".

(After successful login it is recommended to change the account data for safety purposes)

Enter the correct user name and password. The login screen will pop up. It supports up to 6 online visitors at the same time.

| Language: | English | 简体中文                | Français   | Español  | Português   | Italiano   | Deutsch   | Русский | 한국의 | Nederlands | 日本語 | ocx <b>⊕</b> |
|-----------|---------|---------------------|------------|----------|-------------|------------|-----------|---------|-----|------------|-----|--------------|
| 60        |         | Intelliger<br>Login | nt mode, : | suitable | for IE, Goo | ogle, Fire | efox brov | vser    |     |            |     |              |
|           |         | No Plug-<br>Login   | In(For ph  | oneJPF   | EG)         |            |           |         |     |            |     |              |
|           |         | Intelliger<br>Login | nt online  | playback |             |            |           |         |     |            |     |              |

Note: If the OCX has already been installed, skip the "A" step and login directly.

A. Click "OCX" to download and install it.

**EN** 

B. Refresh the page and login again. The following camera video interface will be displayed on the screen:

Live video interface (IE browser):

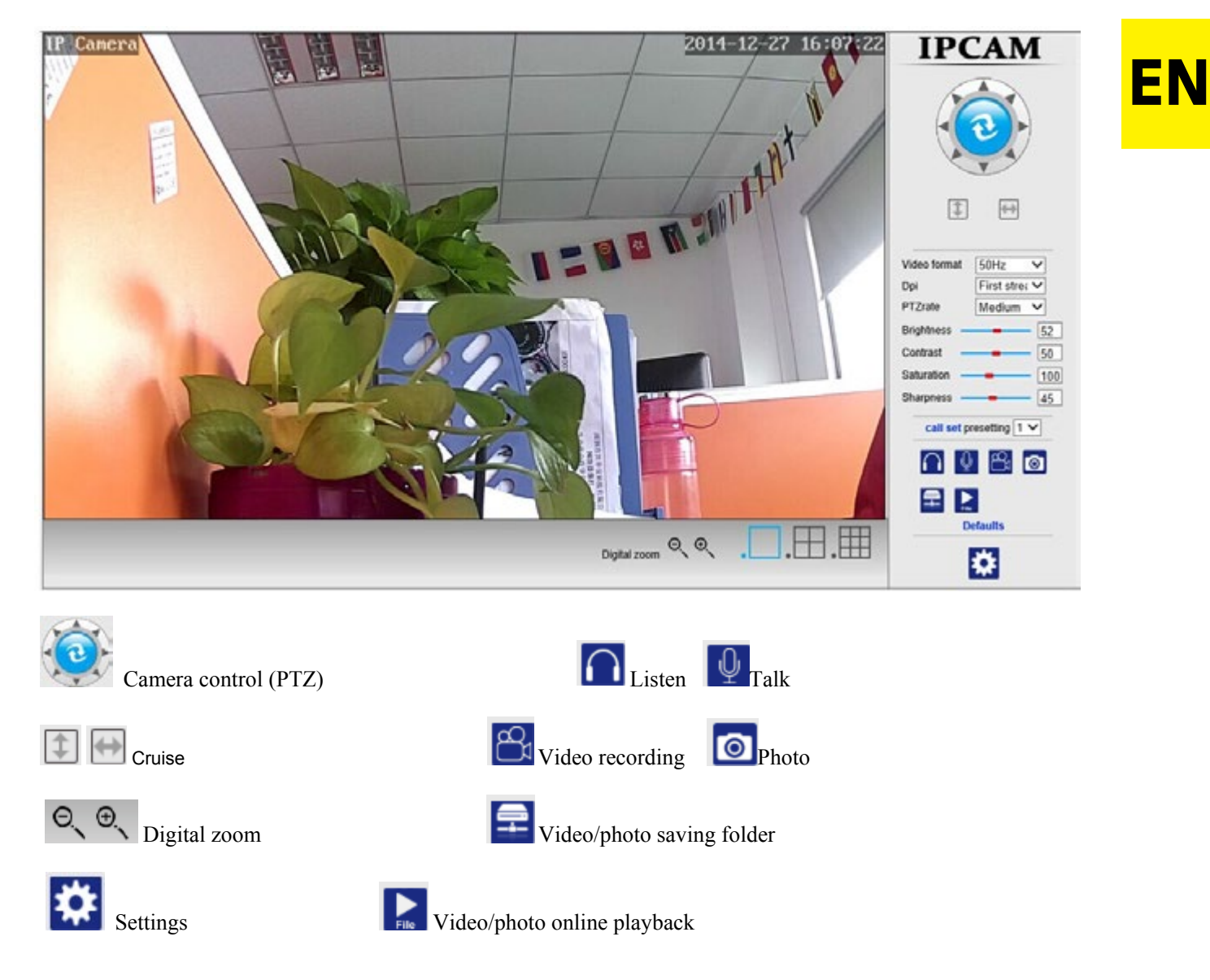

## **Chapter 3: Settings configuration**

### Video settings

1)Click in sequence: Settings - Video settings.

2)In the pop-up window you can set the main stream, sub-stream and mobile picture resolution options.

|                           | Video settings                                                                 | Device information     |
|---------------------------|--------------------------------------------------------------------------------|------------------------|
| Video format:             | 50Hz V                                                                         | Time set               |
| Video Coding:             | mainprofile V                                                                  | Video settings         |
| First stream              |                                                                                | Audio Settings         |
| Resolution:               | 1280x720 🗸                                                                     | Record Settings        |
| Bit rate:                 | 2048 kbps (32-6144)                                                            | Alarm Service Settings |
| Maximum frame rate.       | 25 V tps                                                                       | Email                  |
| Key frame interval:       | 40 (2-150)                                                                     | FTP                    |
| Bit rate control:         | O CBR                                                                          | System Log             |
|                           | VBR                                                                            | Network Settings       |
| Video code quality:       | 1 V (The smaller the value, the better the image quality, larger flow control) | Wireless               |
| Second stream             |                                                                                | DDNS Settings          |
| Resolution                | 640x352 🗸                                                                      | UPnP set               |
| Bit rate:                 | 512 kbps (32-6144)                                                             | PTZ set                |
| Maximum frame rate:       | 25 ¥ tps                                                                       | Multiple settings      |
| Key frame interval:       | 40 (2-150)                                                                     | User Settings          |
| Bit rate control.         | O CBR                                                                          | Maintain               |
|                           | VBR                                                                            | ONVIE                  |
| Video code quality:       | 1 V (The smaller the value, the better the image quality, larger flow control) | Motion detection       |
| Mobile picture resolution |                                                                                | Auto Snap              |
| Resolution:               | 320x176 ¥                                                                      | Video shade            |
| OSD Options               |                                                                                | Image                  |
| OSD Time:                 | ● On ○ Off                                                                     | Back                   |
| OSD Camera name:          | ● 0n ○ 0ff                                                                     |                        |
| OSD Camera name:          | IP Camera                                                                      |                        |

## Recording settings

**EN** 

1)Click in sequence: Settings - Recording settings.

2)In the pop-up window you can set the duration of the recordings, enable and disable recording processes, choose the stream and set the recording schedule.

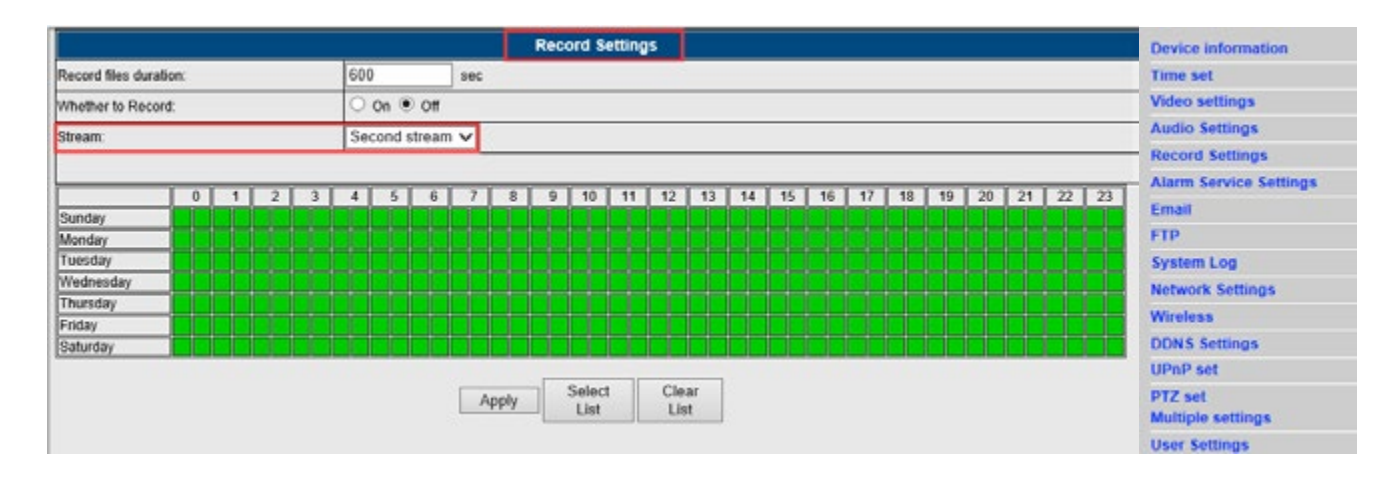

### Alarm settings

1) Click in sequence: Settings - Alarm settings.

2) In the pop-up window you can configure such parameters as path, relay time, signal, preset positions, number of captured photos or set the alarm schedule.

|               |         |   |   |    |    |                  |        |        |       |       |        |      | Ala | rm   |    |   |   |    |    |    |                 |   |    |    |    |    |   |      | ~ | Device information           |
|---------------|---------|---|---|----|----|------------------|--------|--------|-------|-------|--------|------|-----|------|----|---|---|----|----|----|-----------------|---|----|----|----|----|---|------|---|------------------------------|
|               |         |   |   |    |    | E-r              | nail A | larm a | and § | Send  | Pictur | 0    |     |      | -  |   |   |    |    |    |                 |   |    |    |    |    |   |      |   | Time set                     |
|               |         |   |   |    | 16 | / 80             | re Pic | ture t | o the | FTP   | Serve  | er . |     | _    | _  |   | _ | _  |    | _  |                 | _ | _  | _  | _  | _  | _ |      |   | Video settings               |
|               |         |   |   |    | H  | 1 9.0            | on Vie | ian to | the   | ETD ( | locum  | _    |     |      |    |   |   | _  |    |    |                 |   | -  |    | _  |    | - | -    | 1 | Audio Settings               |
|               |         |   |   |    | H  | Delmant Error VI |        |        |       |       |        |      |     |      |    |   |   |    |    | -  | Record Settings |   |    |    |    |    |   |      |   |                              |
|               | Linkana |   |   |    | Ŀ  | Re               | ay ou  | t      | _     | 1     | 500    | ~    |     |      |    |   | _ |    |    |    |                 | _ |    |    |    |    | _ | _    |   | Alarm Service Settings       |
|               | canage  |   |   |    | 6  | 2 Sa             | re Pk  | ture t | o the | SD    | ard    |      |     |      |    |   |   |    |    |    |                 |   |    |    |    |    |   |      |   | Email                        |
|               |         |   |   |    | 15 | e Sa             | re Vic | ieo to | the : | SD ca | rd     |      |     |      |    |   |   |    |    |    |                 |   |    |    |    |    |   |      |   | FTP                          |
|               |         |   |   |    | h, | / Th             | s plan | m trin | oorin | a sin |        | _    |     |      |    |   | _ |    |    |    |                 | _ | _  |    |    |    | _ |      |   | System Log                   |
|               |         |   |   |    | H  | 2                |        | in any | game. | 4     | 1.2.4  | -1   |     |      |    |   |   |    |    |    |                 |   |    |    |    |    |   |      | - | Network Settings             |
|               |         |   |   |    | 1  | Z Ala            | rm pr  | eset   |       |       | 3 4    |      |     |      |    |   |   |    |    |    |                 |   |    |    |    |    |   |      |   | Wireless                     |
| age capture n | umber   |   |   |    | 1  | <b>Y</b>         |        |        |       |       |        |      |     |      |    |   |   |    |    |    |                 |   |    |    |    |    |   | _    |   | DDNS Settings                |
| hedule        |         |   |   |    | Г  | Sele             | ct Lis | t      | - [   | Clea  | r List |      |     |      |    |   |   |    |    |    |                 |   |    |    |    |    |   |      |   | UPnP set                     |
| ndav          | 0       | 1 | 2 | 3  | Ť  | 4                | 5      | 6      | Ē     | 7     | 8      | 9    | 10  | 11   | 12 | 1 | 3 | 14 | 15 | 16 | 17              | 1 | 18 | 19 | 20 | 21 | 2 | 2 23 | 3 | PTZ set<br>Multiple settings |
| nday          |         |   |   |    | t  |                  |        |        |       |       | Ħ      | t    |     | Ħ    |    |   |   |    |    |    |                 |   | Ħ  |    |    |    |   |      |   | User Settings                |
| rsday         |         |   |   |    | 1  |                  |        |        |       |       |        |      |     |      |    |   |   |    | -  |    |                 |   |    |    |    |    |   |      |   | Maintain                     |
| ursday        |         |   |   | ++ | +  |                  |        |        |       |       | H      | +    |     | H    |    |   |   |    | +  |    |                 | + | H  | ++ |    |    |   |      |   | ONVIF                        |
| day           |         |   |   |    |    |                  |        |        |       |       |        |      |     |      |    |   |   |    |    |    |                 |   |    |    |    |    |   |      |   | Motion detection             |
| burday        |         |   |   |    | 1  |                  |        |        |       |       |        |      |     |      |    |   |   |    |    |    |                 |   |    |    |    |    |   |      |   | Auto Snap                    |
|               |         |   |   |    |    |                  |        |        |       | 1     | App    | ly.  | 1 6 | Canc | el |   |   |    |    |    |                 |   |    |    |    |    |   |      |   | Video shade                  |
|               |         |   |   |    |    |                  |        |        |       |       |        | -    |     | -    |    |   |   |    |    |    |                 |   |    |    |    |    |   |      |   | Image                        |
|               |         |   |   |    |    |                  |        |        |       |       |        |      |     |      |    |   |   |    |    |    |                 |   |    |    |    |    |   |      |   | 7 m                          |

E-mail settings
 1)Click in sequence: Settings - E-mail settings.

2)Complete the fields with the correct E-mail data. Click "Apply" and then "Test".

3)This function is available when the IP camera has an access to the network. If you use G-mail, enter 465 in the port field, and set SSL as TLS. It is also very important that your e-mail has SMTP server enabled.

|                     | Email Setting                         | Device information     |
|---------------------|---------------------------------------|------------------------|
| SMTP server:        | smtp.qq.com Server Port 25            | Time set               |
| Safe link.          | None •                                | Video settings         |
| Authentication      | * On O Off                            | Audio Settings         |
| Jser name           | camita                                | Record Settings        |
| Password            |                                       | Alarm Service Settings |
| Receiver            | 968465418@qq.com                      | FTP                    |
| Sender              | 968465418@qq.com                      | System Log             |
| Subject             | alarm                                 | Network Settings       |
|                     | notification                          | Wretess                |
| Harrana             |                                       | DDDNS Settings         |
| unssaya             |                                       | UPnP set               |
|                     | (the max length is 127)               | PTZ set                |
| lest Email settings | Test Please set first, and then test. | User Settings          |
|                     |                                       | Maintain               |
|                     | Apply Cancel                          | ONVIF                  |
|                     |                                       | Motion detection       |
|                     |                                       | Auto Snap              |
|                     |                                       | Video shade            |
|                     |                                       | Image                  |
|                     |                                       | Back                   |

### Wireless settings

1) Click in sequence: Settings - Wireless settings.

2) Click the Search button and then enter the SSID of your choice.

3) Make sure that the entered data is the same as the router's and enter your wireless network (Wi-Fi) password.

**EN** 

4) Click "Check". After 30 seconds the notification pops out showing whether the settings are correct.

5) If so, press the Apply button and disconnect the Internet cable.

Note: If the Search Tool has not been able to find the camera's IP address, please re-connect the Internet cable and check your Wi-Fi settings.

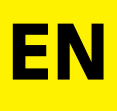

|                     | Wireless         | Device Information     |
|---------------------|------------------|------------------------|
| Enable Wireless     | ● On ○ Off       | Time set               |
| SSID                | THANK-SUN search | Video settings         |
| Provensky mende     | WIDA DOW AND     | Audio Settings         |
| security mode       | WPA-PSK V        | Record Settings        |
| NPA Algorithm       | AES V            | Alarm Service Settings |
| ley                 | •••••            | Email                  |
| le-type key         | •••••            | FIP                    |
| beck Wireless Setup | check            | System Log             |
|                     |                  | Network Settings       |
|                     |                  | Wireless               |
|                     | Apply Cancel     | DDDNS Settings         |
|                     |                  | UPnP set               |
|                     |                  | PTZ set                |
|                     |                  | Multiple settings      |
|                     |                  | User Settings          |
|                     |                  | Maintain               |
|                     |                  | ONVIF                  |
|                     |                  | Motion detection       |
|                     |                  | Auto Snap              |
|                     |                  | Video shade            |
|                     |                  | Image                  |
|                     |                  |                        |

#### Checking the Wi-Fi signal connection status

Checking WiFi, please wait about 30 seconds.

Connected to WiFi successfully. Select "Apply" to save these settings.

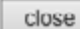

#### Motion detection

1)Click in sequence: Settings - Motion detection.

2)This function allows you to set up to 4 motion detection areas. In the event of an alarm, the green line turns red.

3) You can also modify the size and position of a given motion detection area.

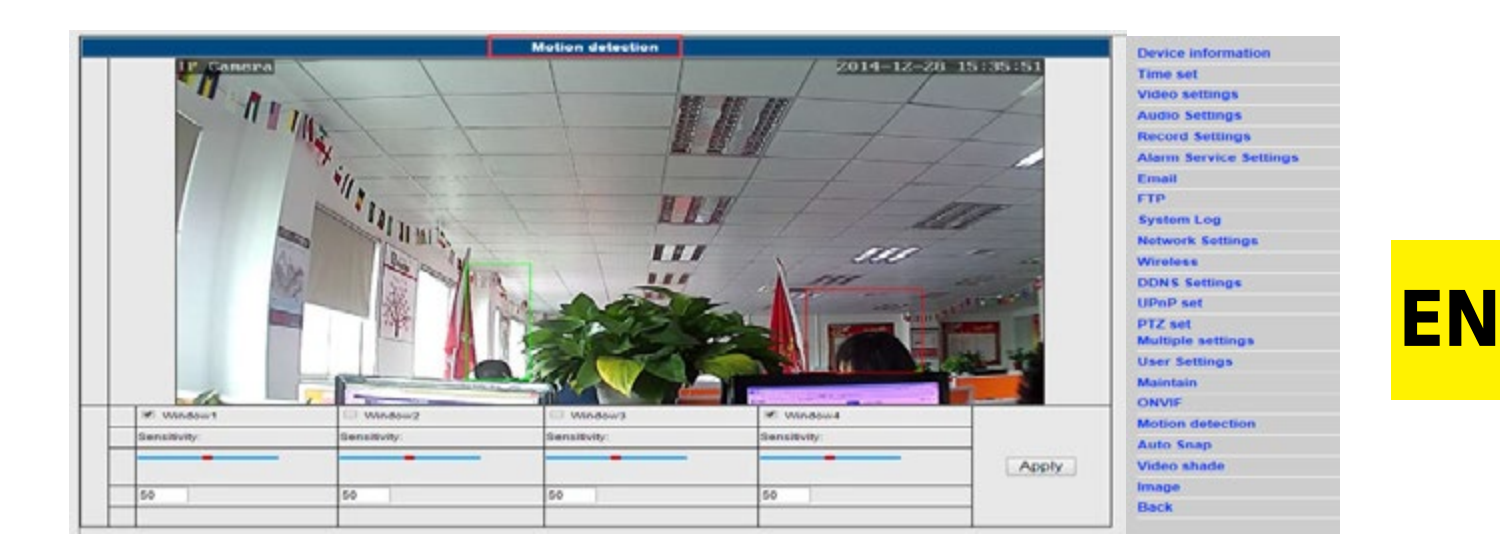

### > Video shade

1) Click in sequence: Settings - Video shade.

2) This function allows you to set up to 4 areas, in which the video stream is hidden (the default colour is black).

3) You can also modify the size and position of a given shade area.

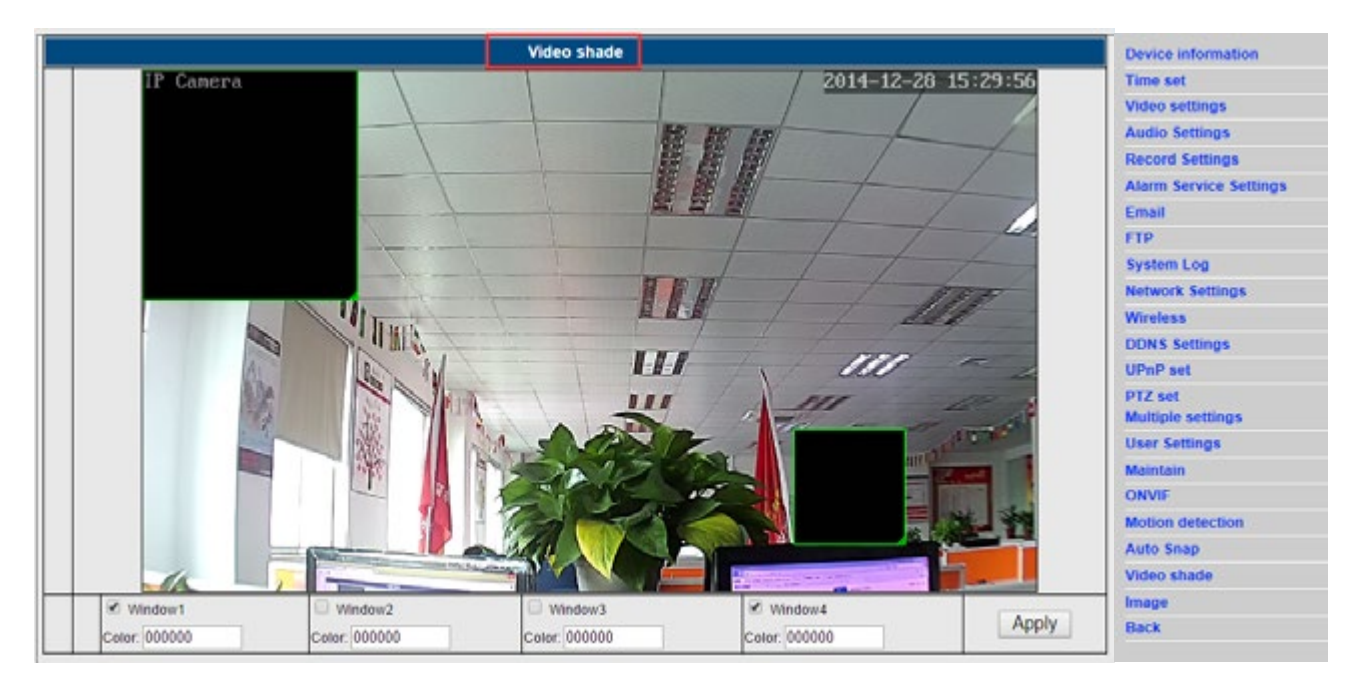

## **Chapter 4: Basic function settings**

♦ FTP settings

|                   | FTP                                   | Device information     |
|-------------------|---------------------------------------|------------------------|
| Server Address    | 174.128.274.75                        | Time set               |
| Server Port       | 21                                    | Video settings         |
| Jser name         | 2540                                  | Audio Settings         |
| Password          |                                       | Record Settings        |
| Passive mode      | * 0n O Off                            | Alarm Service Settings |
| Storage Path      | /123                                  | Email                  |
| Test FTP settings | Test Please set first, and then lest. | FTP<br>System Log      |
|                   | Apply Cancel                          | Network Settings       |
|                   |                                       | Wireless               |

## ♦ DDNS settings

EN

1)Make sure that there is port forwarding enabled in UPNP section.

2) Then enter the server, user name, password and domain, and confirm the changes with the Apply button.

|                 | DDNS                   | Device information     |
|-----------------|------------------------|------------------------|
| 3th DDNS        | 💌 on 🔍 ott             | Time set               |
| Server Provider | Dyndns org •           | Video settings         |
| User name       | myuserid               | Audio Settings         |
| Password        |                        | Record Settings        |
| Your Domain     | enudormale durades ann | Alarm Service Settings |
| rour Domain     | inyounait dynais org   | Email                  |
|                 | Apply Cancel           | FTP                    |
|                 | ( pp)                  | System Log             |

|                      |            | UPnP         | f. | Device information |
|----------------------|------------|--------------|----|--------------------|
| UPnP Port Forwarding | 🖲 On 😳 Off |              |    | Time set           |
|                      |            |              |    | Video settings     |
|                      |            | Apply Cancel |    | Audio Settings     |

## ♦ Multiple devices settings

|                |                     | Multiple settings                                                               | Device information                                                                        |
|----------------|---------------------|---------------------------------------------------------------------------------|-------------------------------------------------------------------------------------------|
| Lan Search     |                     | IPCAM(192.168.1.120)<br>IPCAM(192.168.1.121)<br>IPCAM(192.168.1.125)<br>Refresh | Time set<br>Video settings<br>Audio Settings<br>Record Settings<br>Alarm Service Settings |
| The 1st device |                     | Local Host                                                                      | Email                                                                                     |
| The 2nd device |                     | IPCAM(192.168.1.121)                                                            | P IP                                                                                      |
| The 3rd device |                     | None                                                                            | Notwork Cottings                                                                          |
|                | Overlay Camera Name | PCAM                                                                            | Wireless                                                                                  |
|                | IP                  | 192 168 1 125                                                                   | DDNS Settings                                                                             |
|                | Port                | 80                                                                              | LIDeD set                                                                                 |
|                | User                | admin                                                                           | DTZ set                                                                                   |
|                | Password            | ****                                                                            | Multiple settings                                                                         |
|                |                     | Add Remove                                                                      | User Settings                                                                             |
| The 4th device | -                   | None                                                                            | Maintain                                                                                  |
| The 5th device |                     | None                                                                            | ONVIF                                                                                     |
| The 6th device |                     | None                                                                            | Motion detection                                                                          |
| The 7th device |                     | None                                                                            | Auto Snap                                                                                 |
| The 8th device |                     | None                                                                            | Video shade                                                                               |
| The 9th device |                     | None                                                                            | Image                                                                                     |
|                |                     | Apply Cancel                                                                    | Back                                                                                      |

Image settings
1)Click in sequence: Settings - Image settings.
2)In the pop-up window you can configure such options as brightness, saturation, contrast or sharpness.

3)If the configuration of the image parameters results in bad image quality, you can always click the Default button to restore the default settings.

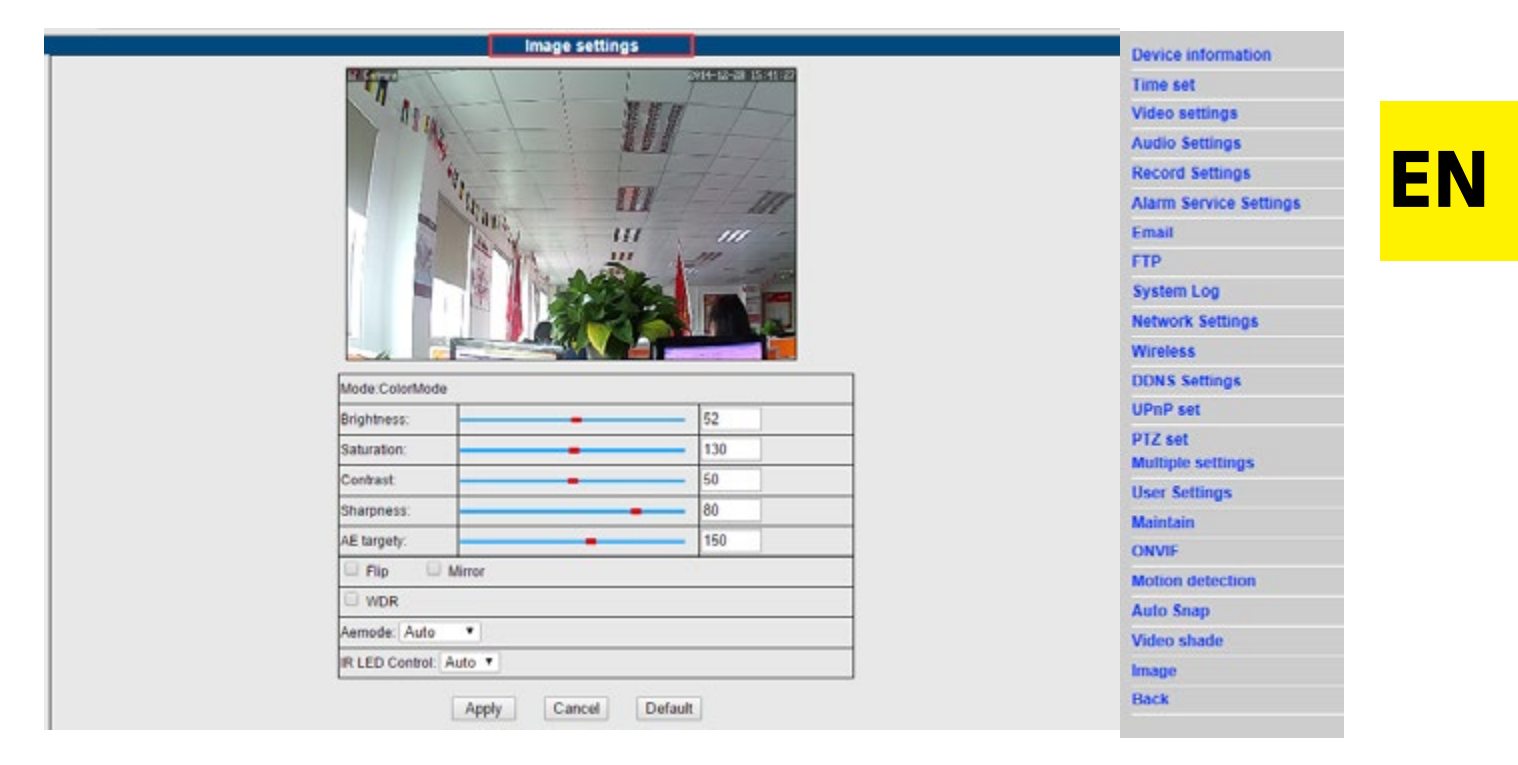

Note:

In case of computers with Windows 8 operating system, some functions may be unavailable. Then, you should complete the following steps:

Click in sequence: the IE browser tools icon -- Compatibility View settings -- Add this website. Then enter the correct address.

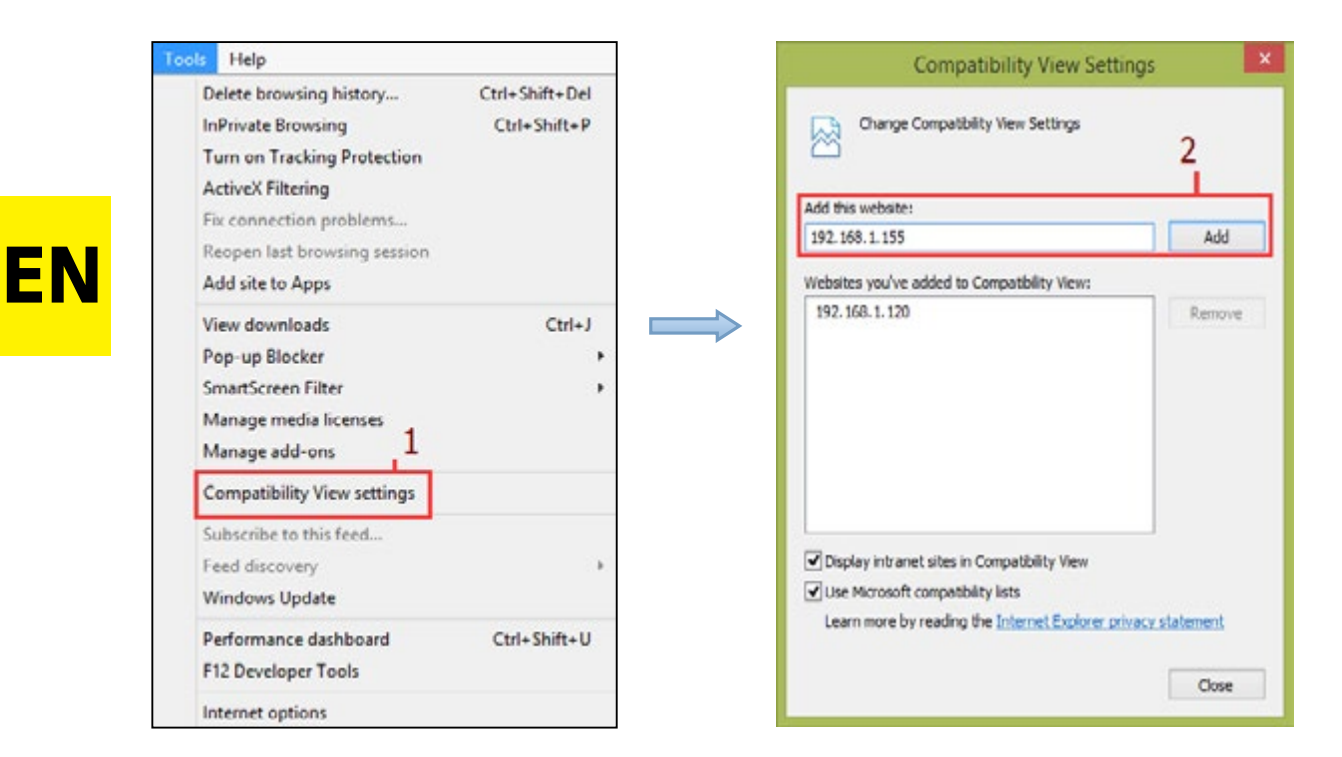

#### Mobile view

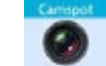

- A. Run (please refer to Picture 1.).
- B. Add the camera (please refer to Picture 2.).

|         | <  | 0 | evices list A | kdd Camera | Save |
|---------|----|---|---------------|------------|------|
|         |    | 2 | Name          | IP Camera  |      |
|         |    |   | ID            | comerts ID |      |
|         |    | ÷ | Account       | admin      |      |
| Camspot |    | 8 | Password      | passored   | show |
|         |    |   | Scan QR Co    |            | -    |
|         |    | ρ | LAN search    |            | 3    |
|         |    |   |               |            |      |
| 1.      | 2. |   |               |            |      |

#### 3 methods of adding an IP camera:

Method 1:

Enter the P2P ID, user name and password of the camera manually. Then click "Save".

Method2:ScantheQRcode:There is a label with the QR code at the bottom of the camera. Click the "Scan QR code" button and use yoursmartphone to scan the QR code. The app will automatically obtain the IP address of the camera. Then enter theuser name and password and click the "Save" button.

#### Method

Click "Search". The list of available local cameras will appear on the screen of your smartphone. Choose the camera you want to log in, enter the user name and password and click "Save".

#### The operation interface:

#### A.Device list

| Edit       | Devices list                             | +          |
|------------|------------------------------------------|------------|
| 1          | IP Camera<br>ID:JWEV-24772<br>Online     | (1)        |
| : 9-       | IP Camera<br>ID:JWEV-22412<br>Offline    | <b>(i)</b> |
| -          | Test HW0021<br>ID:HWAA-000019<br>Offline | <b>()</b>  |
|            | IP Camera<br>ID:HWAA-00207<br>Online     | (1)        |
| -          | Test12<br>ID:JWEV-225808<br>Online       | i          |
| 5          | ID:JWEV-217775<br>Online                 | ()         |
| Q<br>Video | Devices list                             | Message    |
| 3. Live v  | video                                    |            |

EN

3:

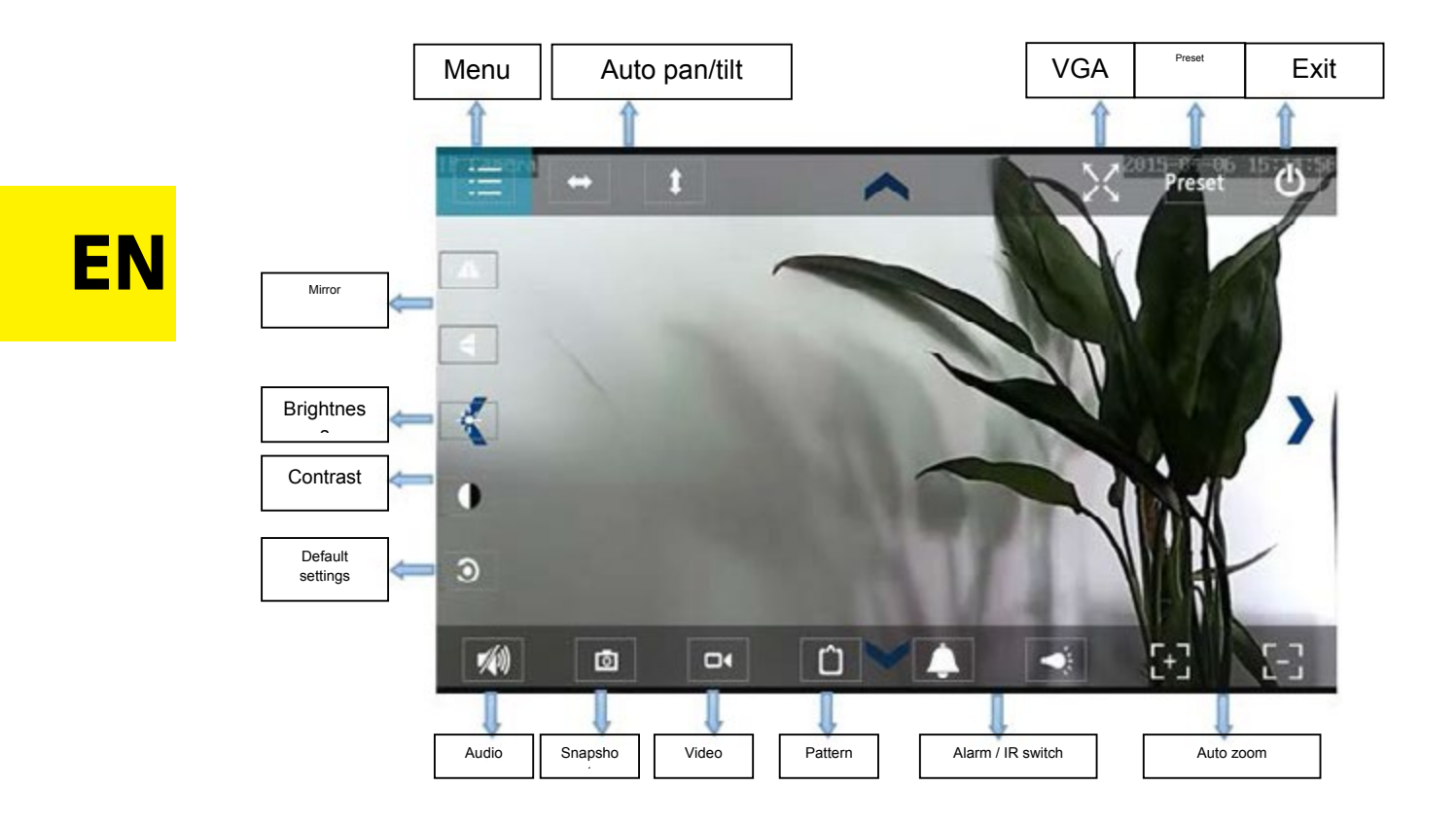

#### **Frequently Asked Questions**

## 1. Why does my computer (antivirus software) see the camera software as a virus (dangerous content)?

Sometimes a newly detected network device can be seen as a virus. In such case, please ignore the warning and continue the configuration process.

#### 2. Why can't the wizard detect the camera?

Make sure the network cable is plugged in and turn off the firewall and computer security software.

## 3. Why does the wizard prompt a massage: "The camera cannot be accessed. Please choose Auto IP Set or set it manually" after we have already gone through this process?

Connect the camera to a router / ADSL router. Do NOT connect the camera directly to a computer.

## 4. Why does the camera always ask for user name and password or prompt the "Incorrect User" message?

Both the user name and password are "admin".

In case you have forgotten your user name or password, you can restore the factory settings of the camera and thus restore the default user name and password.

#### 5. How to restore the camera factory settings?

Press the reset button located at the bottom (or top) of the camera and hold it for about 1 minute (until the camera reboots). During the process the camera must be connected to the power supply.

#### 6. Why is there no audio / video stream from the camera?

No sound: Please login in Internet Explorer mode.

No video: The IE browser does not support the Firefox mode, and variety of other browsers does not support ActiveX components. Please choose the correct video mode, compatible with your browser. Some mobile applications (although they support video) do not support audio. If you want to use the audio functions of the camera, please look for an alternative 3rd party application supporting the audio features.

#### 7. Why is the image blurry?

Remove the protective film from the camera lens. Rotate the lens of the camera to get a clear image.

#### 8. Why doesn't the camera pan/tilt properly?

Make sure the camera is not stuck. In order to do so, try to rotate the camera head manually.

#### 9. Why does the camera always drop wireless connection?

Please tighten the antenna of the camera. Make sure the camera is not too far away from the router and there are no big obstacles between the two devices that could interfere with the wireless signal.

#### 10. The comparison of web browsers

|                  | IE                                 | Firefox, Chrome, Safari in all platforms |
|------------------|------------------------------------|------------------------------------------|
| Video            | YES                                | YES                                      |
| Recording        | YES                                | NO                                       |
| Alarm recording  | YES (only in live video interface) | NO                                       |
| By E-mail or FTP | YES                                | YES                                      |
| Multiple View    | YES                                | NO                                       |
| Audio            | 2-way                              | NO                                       |

## EN

Kamera csatlakoztatásának módjai:

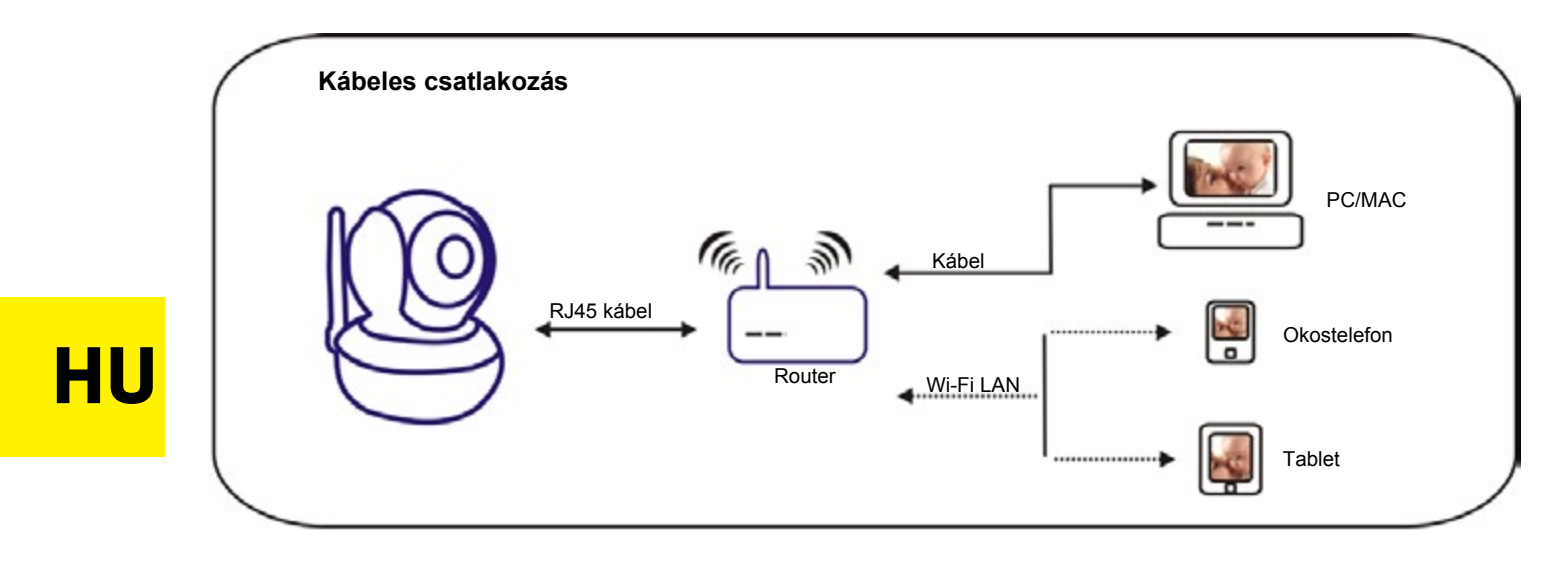

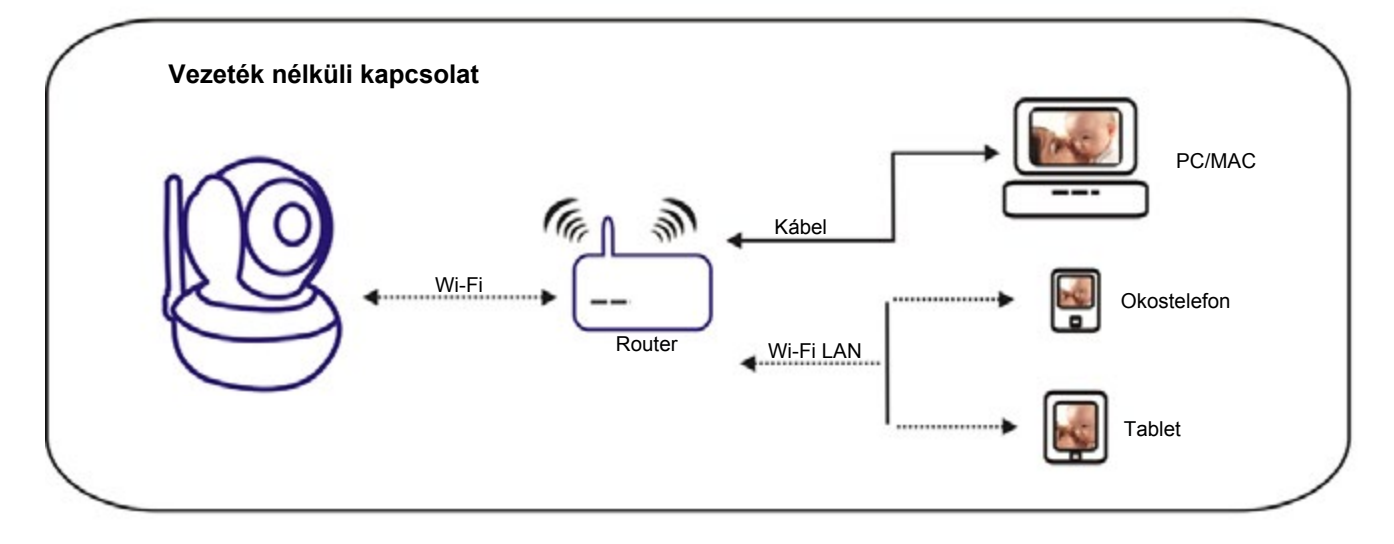

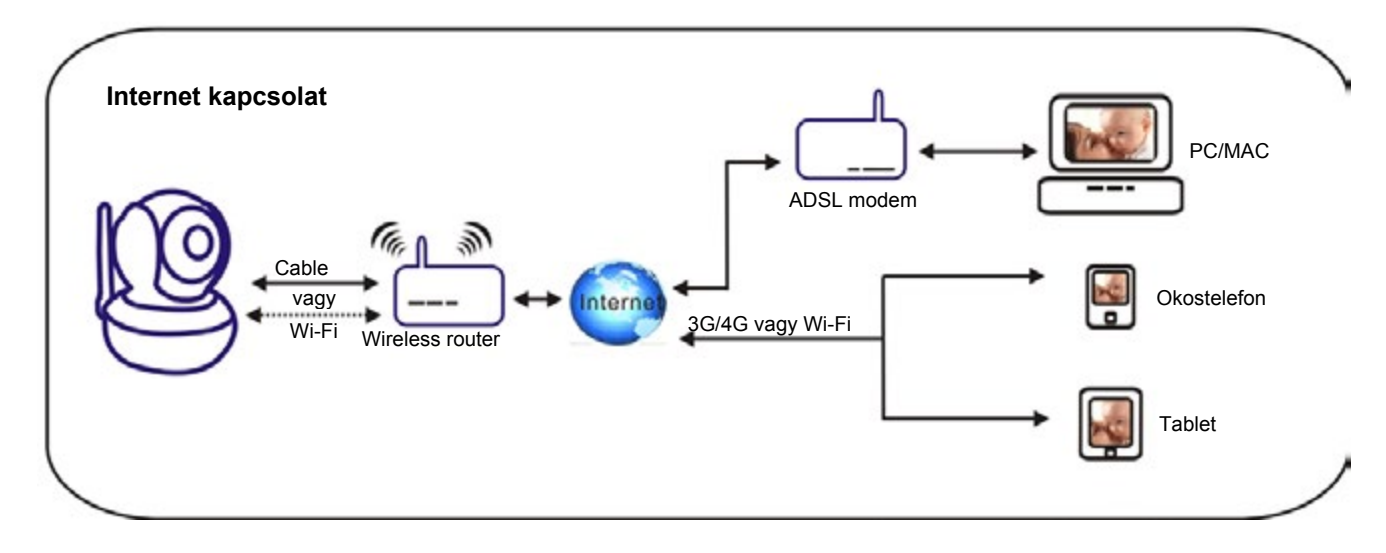

## 1 fejezet: Szoftver telepítése

Camspot szoftver telepítése: letöltheti az honlapunkról: www.overmax.eu.

## 2 fejezet: Kamera felhasználói fiókjába való belépés

1. Klikkeljen duplán:

| Device | Name               | IP Address       | P2P-ID            | System Version | App Version | MAC      |
|--------|--------------------|------------------|-------------------|----------------|-------------|----------|
| 1      | IPCAM              | 192.168.1.112:99 | JWEV-340349-CAEEC | 67.2.2.181     | 9.0.4.70    | 00-D6-1- |
| E      | IP Camera          | 192.168.1.162:80 | HWAA-000001-CAACC | V7.1.4.1.13    | V1.0.0.1    | 00-E0-F8 |
| 3      | 3louhoumen         | 192.168.1.195:99 | JWEV-323267-ABFBA | 67.2.2.181     | 9.0.4.70    | 00-D5-1- |
| E      | IP Camera          | 192.168.1.167:80 | HWAA-000107-ADFCB | V7.1.4.1.13    | V1.0.0.1    | E8-A8-F  |
| н      | And in case of the | 192.168.1.220:99 | JWEV-136168-VMPLP | 67.4.64.40     | 0CX_2014    | 00-D5-2  |
| 3      | IPCAM              | 192.168.1.148:99 |                   | 67.2.2.180     | 9.0.4.70    | 00-D9-1- |
| н      | WIFICAM            | 192.168.1.136:81 | JWEV-319436-EEDBB | 67.4.64.36     | 9.0.720.65  | 00-D5-14 |
| 1      | IPCAM              | 192.168.1.147:99 |                   | 67.2.2.180     | 9.0.4.70    | 00-D7-1  |
|        |                    |                  |                   |                |             |          |
|        |                    |                  |                   |                |             |          |

HU

Megjegyzés: 1. Device jelzi a kamera modelljét.

- 2. Name a kamera nevét mutatja (alapértelmezett név "IPCAM").
- 3. IP Address IP címet és a kamera portjait mutatja.
- 4. P2P-ID Megjelenik az kamera ID-ja a távoli hozzáféréshez.
- 5. **IP Match** gomb klikkeljen rá, ha kereséskor megjelenik a következő üzenet: "Subnet mask does not match".

2. A keresési eszközök ablakban klikkeljen duplám az kamera IP címre. Majd automatikusan az alapértelmezett böngészőben rákérdez a felhasználónévre és a jelszóra. "admin"-t adjon meg mindkettő mezőben.

| Windows Security                                                                                                    | ×   |
|----------------------------------------------------------------------------------------------------|-----|
| iexplore.exe<br>The server 192.168.1.167 is asking for your user name and password. The<br>server reports that it is from index.html. | i j |
| Warning: Your user name and password will be sent using basic<br>authentication on a connection that isn't secure.                    | _   |
| admin                                                                                                    |     |
| Remember my credentials                                                                                                    |     |
| OK Cancel                                                                                                    |     |

HU

#### Megjegyzés: A felhasználónév és a jelszó is: "admin".

(A sikeres bejelentkezés után javasoljuk, hogy változtassa meg a biztonsága érdekében az adatokat)

Adja meg a helyes felhasználónevet és jelszót. A bejelentkezési képernyő megjelenik. Egyszerre 6 látogató támogatott.

| Language: | English | 简体中文                | Français    | Español    | Português   | Italiano  | Deutsch   | Русский | 한국의 | Nederlands | 日本語 | ocx 🗣 |  |
|-----------|---------|---------------------|-------------|------------|-------------|-----------|-----------|---------|-----|------------|-----|-------|--|
| 00        |         | Intelligen<br>Login | t mode, s   | suitable f | for IE, Goo | gle, Fire | efox brov | vser    |     |            |     |       |  |
|           |         | No Plug-l<br>Login  | in(For ph   | oneJPE     | EG)         |           |           |         |     |            |     |       |  |
|           |         | Intelligen<br>Login | it online ( | olayback   |             |           |           |         |     |            | _   |       |  |

Megjegyzés: Ha az OCX már telepítve van, lépjen a "A" lépésre és közvetlenül jelentkezzen be.

- A. Klikkeljen a "OCX" -ra a letöltéshez és telepítse.
- B. Frissítse az oldalt és jelentkezzen be újra. A kamera videó felülete megjelenik a kijelzőn:

#### Élő videó felület (IE böngésző):

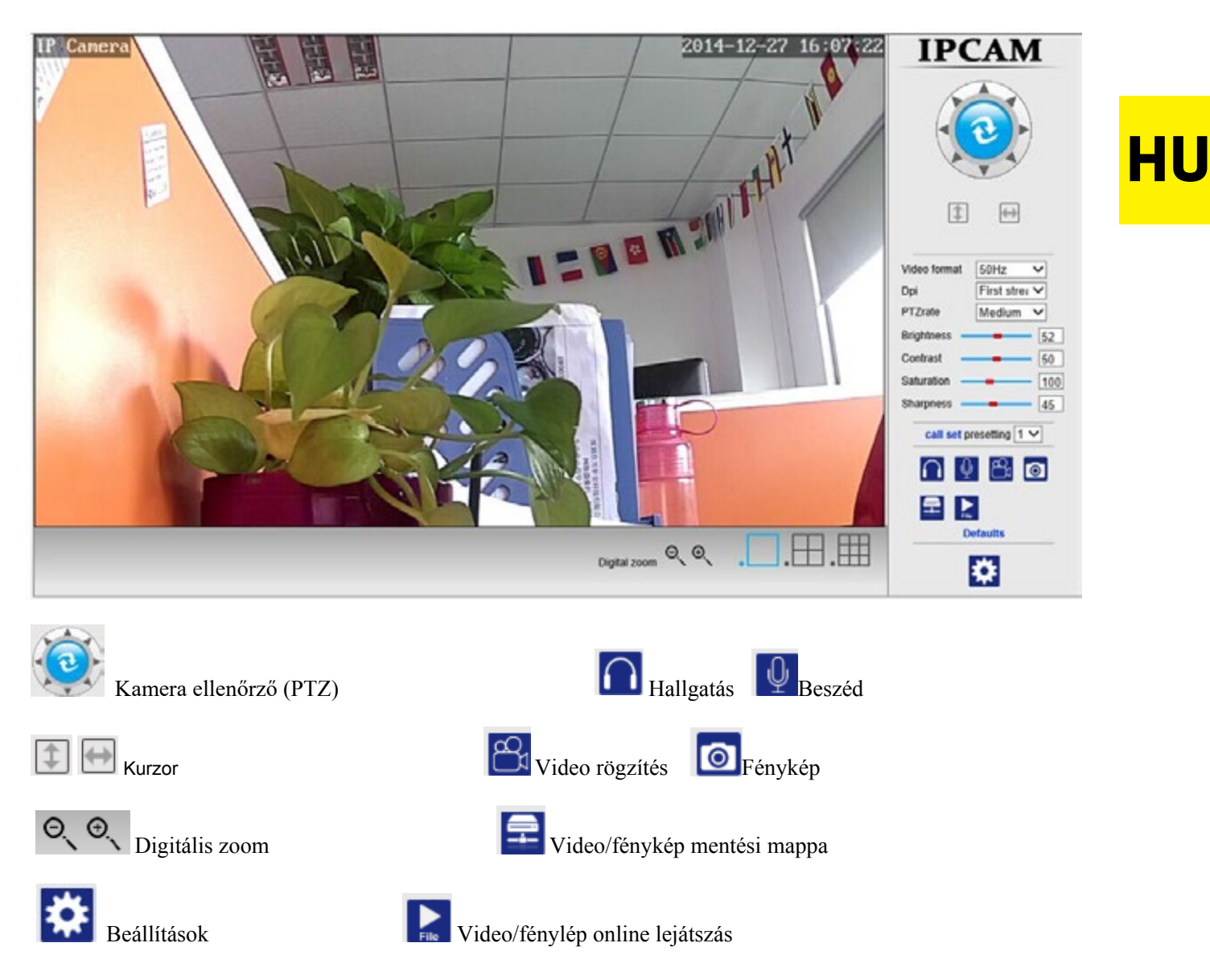

## 3 fejezet: Beállítások konfigurálása

### Video beállítások

1)Klikkeljen a következő módon: Beállítások / Settings - Video beállítások / settings.2)A felugró ablakban beállíthat többféle funkciót, mint a mobil kép felbontását.

|                           | Video settings                                                                 | ^ | Device information     |
|---------------------------|--------------------------------------------------------------------------------|---|------------------------|
| Video format:             | 50Hz V                                                                         |   | Time set               |
| Video Coding:             | mainprofile 🗸                                                                  |   | Video settings         |
| First stream              |                                                                                |   | Audio Settings         |
| Resolution:               | 1280x720 ¥                                                                     |   | Record Settings        |
| Dit rate:                 | 2048 kbps (32-6144)                                                            |   | Alarm Service Settings |
| Maximum frame rate:       | 25 🗸 fps                                                                       |   | Email                  |
| Key frame interval:       | 40 (2-150)                                                                     |   | FTP                    |
| Bit rate control:         | O CBR                                                                          |   | System Log             |
|                           | VDR                                                                            |   | Network Settings       |
| Video code quality:       | 1 V (The smaller the value, the better the image quality, larger flow control) |   | Wireless               |
| Becond stream             |                                                                                |   | DDNS Settings          |
| Resolution:               | 640x352 🗸                                                                      |   | UPnP set               |
| Dit rate:                 | 512 Maps (32-6144)                                                             |   | PTZ set                |
| Maximum frame rate:       | 25 🗸 tps                                                                       |   | Multiple settings      |
| Key frame interval:       | 40 (2-150)                                                                     |   | User Settings          |
| Bit rate control:         | O CBR                                                                          |   | Maintain               |
|                           | • VBR                                                                          |   | ONVIF                  |
| Video code quality:       | 1 V (The smaller the value, the better the image quality, larger flow control) |   | Motion detection       |
| Mobile picture resolution |                                                                                | _ | Auto Snap              |
| Resolution:               | 320x176 🗸                                                                      |   | Video shade            |
| OSD Options               |                                                                                | _ | Image                  |
| OSD Time:                 | ● On ○ Off                                                                     |   | Back                   |
| OSD Camera name:          | ● On ○ Off                                                                     |   |                        |
| OSD Camera name:          | IP Camera                                                                      | ~ |                        |

### Rögzítési beállítások

HU

1)Klikkeljen a következő módon: Beállítások / Settings – Rögzítési beállítások / Recording settings.
 2)A felugró ablakban beállíthatja a rögzítés idejét, a rögzítési folyamatot engedélyezheti/letilthatja stb.

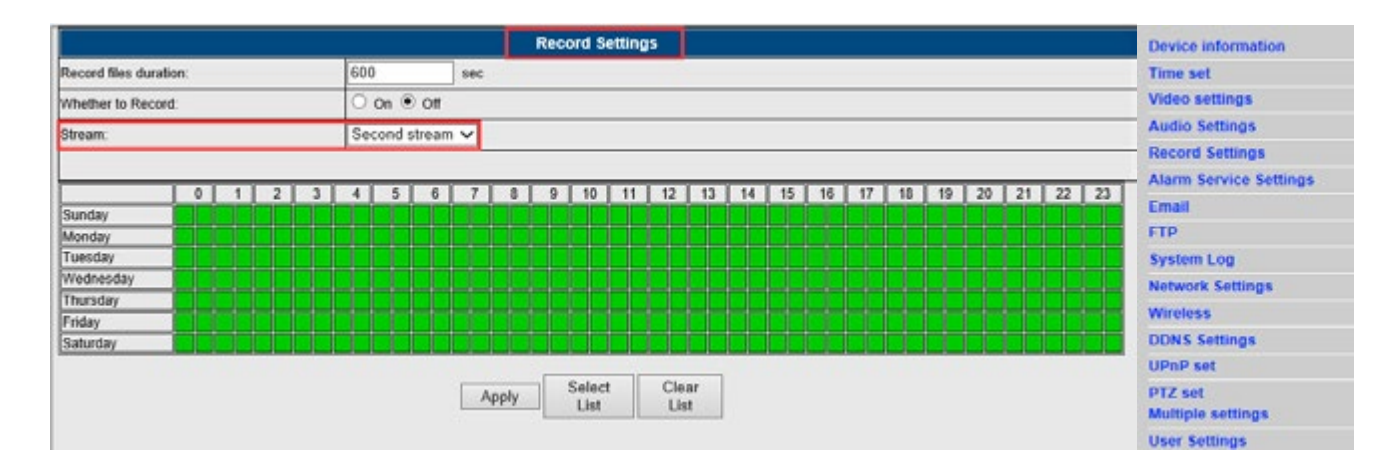

## Ébresztő beállítások

1) Klikkeljen a következő módon: Beállítások / Settings – Ébresztő beállítások / Alarm settings.

2) A felugró ablakban olyan paramétereket tud beállítani, mint ébresztőhang, szundi ideje, késletett idő stb..

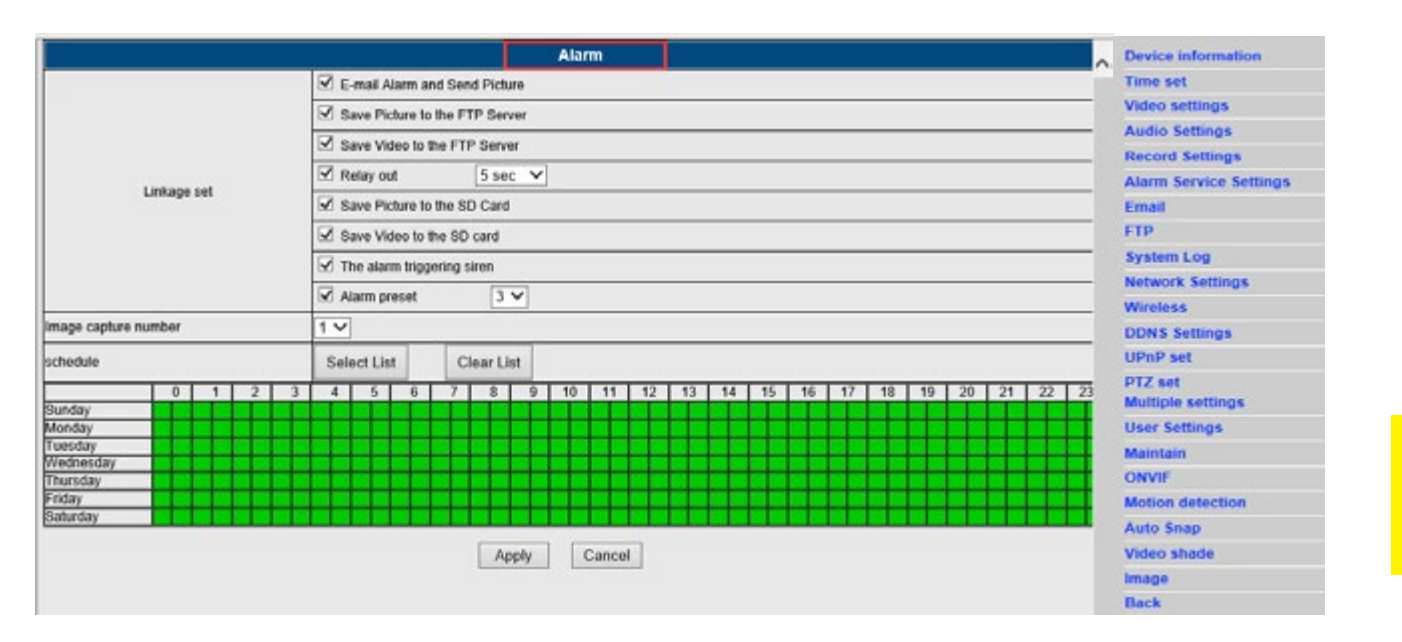

### E-mail beállítások

1)Klikkeljen a következő módon: Beállítások / Settings - E-mail beállítások / settings.

2)Töltse ki a megjelenő mezőket. Klikkeljen az "Alkalmaz / Apply", majd a "Tesztelés / Test" ikonokra.
3)Ez a funkció akkor használható, hogy az IP kamera hálózathoz van csatlakoztatva. Ha G-mail-t használ, gépelje be a port mezőbe a 465-t és az SSL-t állítsa TLS-re. Nagyon fontos, hogy az e-mail SMTP szerverhez legyen engedélyezve.

|                     | Email Setting                        | Device information     |
|---------------------|--------------------------------------|------------------------|
| SMTP server:        | smtp.qq.com Server Port 25           | Time set               |
| Safe link           | None *                               | Video settings         |
| Authentication      | ® on O or                            | Audio Settings         |
| User name           | camita                               | Record Settings        |
| Password            |                                      | Alarm Service Settings |
| Receiver            | 968465418@ ag com                    | Email                  |
| Sender              | 968465418@qq.com                     | System Log             |
| Subject             | alarm                                | Network Settings       |
|                     | notification                         | Wireless               |
|                     |                                      | DDDNS Settings         |
| Message             |                                      | UPnP set               |
|                     | (the max length is 127)              | PTZ set                |
| Test Email settings | Test Please set first, and then test | User Settings          |
|                     |                                      | Maintein               |
|                     | Apply Cancel                         | ONVIF                  |
|                     |                                      | Motion detection       |
|                     |                                      | Auto Snap              |
|                     |                                      | Video shade            |
|                     |                                      | Image                  |
|                     |                                      | Back                   |

## > Wireless beállítások

1) Klikkeljen a következő módon: Beállítások / Settings - Wireless beállítások / settings.

2) Klikkeljen a Keresés / Search gombra, majd válassza ki az SSID-t.

3) Győződjön meg róla, hogy a megadott adatok megegyeznek a router-vel és adja meg vezeték nélküli

(wireless) hálózat (Wi-Fi) jelszavát.

HU

4) Klikkeljen az "Ellenőrzés / Check" ikonra. 30 másodperc után megjelenik az értesítési ablak, amin ellenőrizheti a beállításokat.

5) Nyomja meg a Alkalmaz / Apply gombot és húzza ki az internet kábelt.

Megjegyzés:: Ha a Keresési eszköz nem találja a kamera IP címét, kérjük csatlakoztassa újra az internet kábelt és ellenőrizze a Wi-Fi beállításokat.

|                     | Wireless         | Device information                                             |
|---------------------|------------------|----------------------------------------------------------------|
| nable Wireless      | ● On ○ Off       | Time set                                                       |
| SID                 | THANK-SUN search | Video settings                                                 |
|                     |                  | Audio Settings                                                 |
| ecurity mode        | WPA-PSK V        | Record Settings                                                |
| VPA Algorithm       | AES V            | Alarm Service Settings                                         |
| ley .               | •••••            | Email                                                          |
| le-type key         |                  | FTP                                                            |
| hack Mindage Cature | chart            | System Log                                                     |
| nex meless Jewy     | CHECK            | Network Settings                                               |
|                     |                  | Wireless                                                       |
|                     | Apply Cancel     | DDDNS Settings                                                 |
|                     |                  | UPnP set                                                       |
|                     |                  | PTZ set                                                        |
|                     |                  | Multiple settings                                              |
|                     |                  | User Settings                                                  |
|                     |                  | Maintain                                                       |
|                     |                  |                                                                |
|                     |                  | ONVIE                                                          |
|                     |                  | ONVIF<br>Motion detection                                      |
|                     |                  | ONVIF<br>Motion detection<br>Auto Snap                         |
|                     |                  | ONVIF<br>Motion detection<br>Auto Snap<br>Video shade          |
|                     |                  | ONVIF<br>Motion detection<br>Auto Snap<br>Video shade<br>Image |

#### Wi-Fi jelkapcsolat állapotának ellenőrzése

| Checking WiFi, please wait about 30 seconds.                              |
|---------------------------------------------------------------------------|
| Connected to WiFi successfully.<br>Select "Apply" to save these settings. |
| close                                                                     |

#### Mozgásérzékelő

1)Klikkeljen a következő módon: Beállítások / Settings – Mozgásérzékelő / Motion detection.

2)Ebben a funkcióban 4 mozgásérzékelő területet tud beállítani. Ébresztéskor a zöld piros fényre vált.3) Módosíthatja a megadott mozgásérzékelő területének méretét és pozícióját.

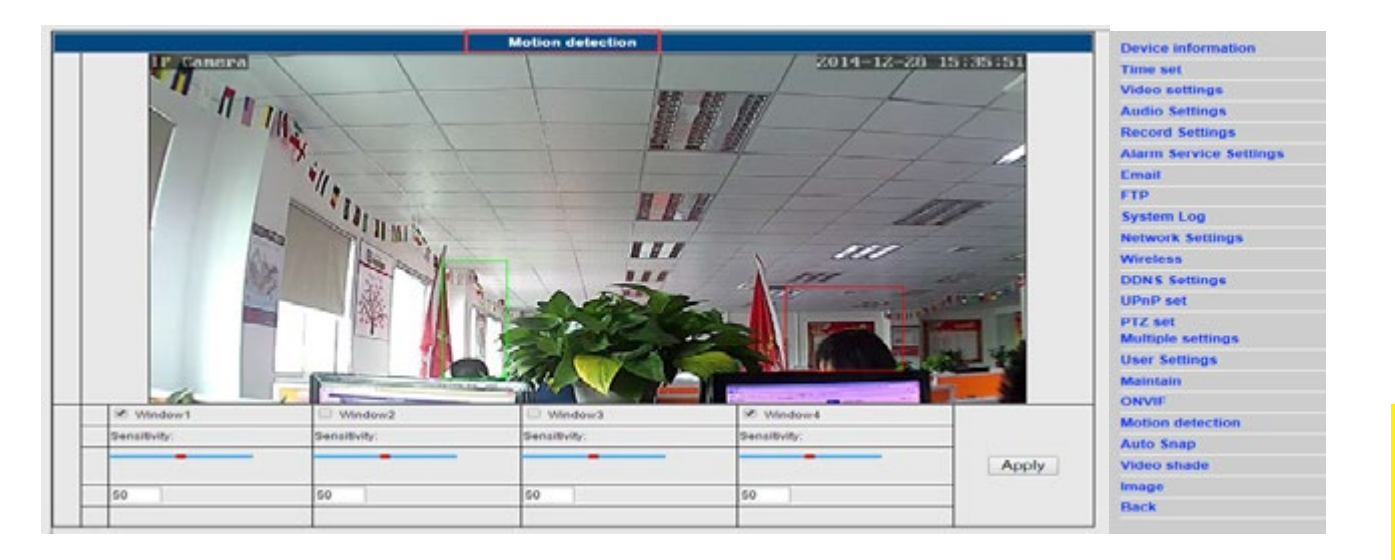

HU

## Video árnyék

- 1) Klikkeljen a következő módon: Beállítások / Settings Video árnyék / shade.
- 2) Ebben a funkcióban 4 területet állíthat be, amelyben a videó képét tudja elrejteni (alapértelmezett a fekete).
- 3) Módosíthatja a megadott terület méretét és pozícióját.

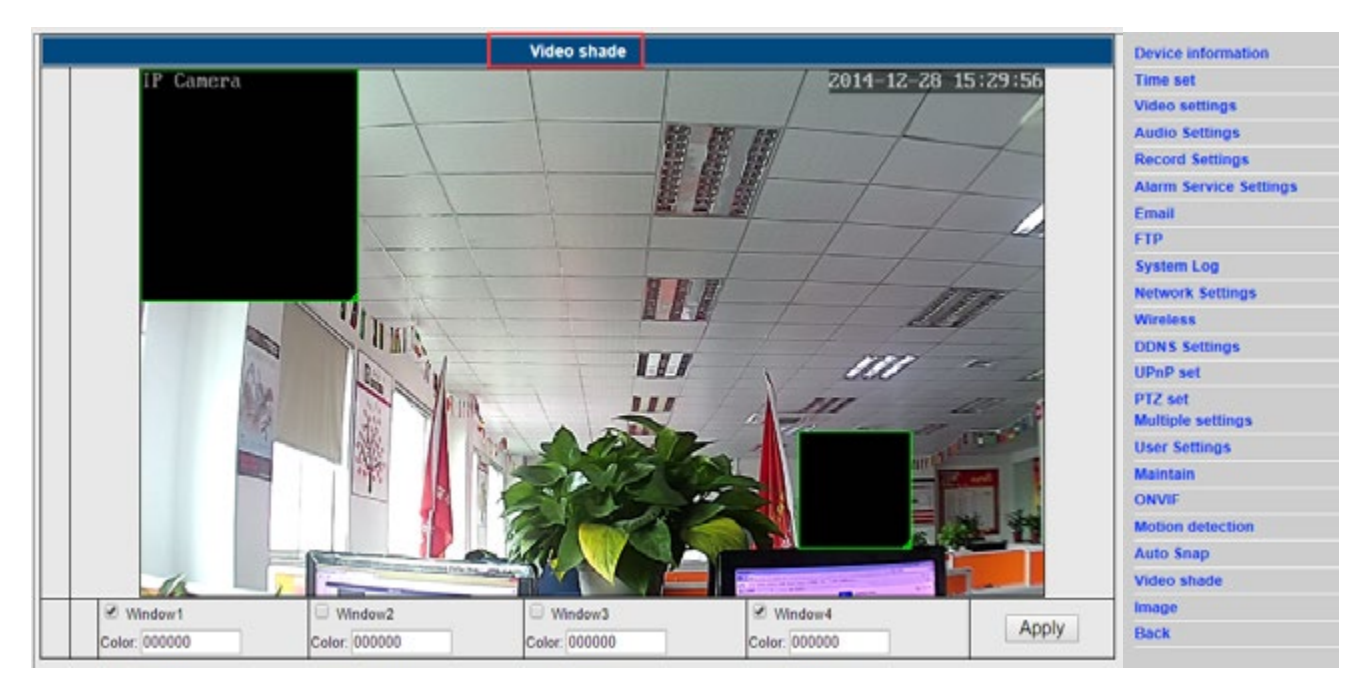

## 4 fejezet: Alapvető funkció beállításai

♦ FTP beállítások

|                   | FTP                                  | Device information     |
|-------------------|--------------------------------------|------------------------|
| Server Address    | 174.128.274.75                       | Time set               |
| Server Port       | 21                                   | Video settings         |
| User name         | 2540                                 | Audio Settings         |
| Password          |                                      | Record Settings        |
| Passive mode      | ● On ○ Off                           | Alarm Service Settings |
| Storage Path      | /123                                 | Email                  |
| Test FTP settings | Test Please set first, and then test | System Log             |
|                   | Anniv Cancel                         | Network Settings       |
|                   | (date)                               | Wireless               |

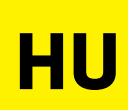

## ♦ DDNS beállítások

1)Győződjön meg róla, hogy az UPNP részben a port engedélyezett-e. 2) Majd adja meg a szervert, felhasználói nevet, jelszót és domain-t, majd módosításokat hagyja jóvá az Álkalmaz / Apply gombbal.

|                 | DDNS                  | Device Information              |
|-----------------|-----------------------|---------------------------------|
| 3th DDNS        | 🖲 On 🔘 Off            | Time set                        |
| Server Provider | Dyndns.org 🔻          | Video settings                  |
| Jser name       | myuserid              | Audio Settings                  |
| Password        |                       | Record Settings                 |
| Your Domain     | mydomain. dyndns. org | Alarm Service Settings<br>Email |
| Apply Cancel    |                       | FTP                             |
|                 |                       | System Log                      |

|                      | UPnP         | Device Information |
|----------------------|--------------|--------------------|
| UPnP Port Forwarding | 🖲 On 🔍 Off   | Time set           |
|                      |              | Video settings     |
|                      | Apply Cancel | Audio Settings     |

## ♦ Multiple eszköz beállítások

| Multiple settings |                      | Device information                                                 |                            |
|-------------------|----------------------|--------------------------------------------------------------------|----------------------------|
|                   |                      | PCAM(192,168.1.120)<br>PCAM(192,168.1.121)<br>IPCAM(192,168.1.125) | Time set<br>Video settings |
| Lan               | Search               |                                                                    | Audio Settings             |
|                   |                      |                                                                    | Record Settings            |
|                   |                      | Datask                                                             | Alarm Service Settings     |
|                   |                      |                                                                    | Email                      |
| The 1st device    |                      | Local Host                                                         | FTP                        |
| The 2nd device    |                      | IPCAM(192.168.1.121)                                               | System Log                 |
| The 3rd device    |                      | None                                                               | Network Settings           |
|                   | Overlay Camera Name: | IPCAM                                                              | Wireless                   |
|                   | P                    | 192.168.1.125                                                      | DDNS Settings              |
|                   | Port                 | 80                                                                 | UPnP set                   |
|                   | User                 | admin                                                              | DTZ set                    |
|                   | Password             | *****                                                              | Multiple settings          |
|                   |                      | Add Remove                                                         | User Settings              |
| The 4th device    |                      | None                                                               | Maintain                   |
| The 5th device    |                      | None                                                               | ONVIF                      |
| The 6th device    |                      | None                                                               | Motion detection           |
| The 7th device    |                      | None                                                               | Auto Snap                  |
| The 8th device    |                      | None                                                               | Video shade                |
| The 9th device    |                      | None                                                               | Image                      |
|                   |                      | Apply Cancel                                                       | Back                       |

#### ♦ Képbeállítások

1)Klikkeljen a következő módon: Beállítások / Settings – Képbeállítások / Image settings.

2)A felugró ablakban olyan funkciókat tud módosítani, mint fényerősség, szaturáció, kontraszt vagy élesség.
3)A képek paramétereinek konfigurálásának eredménye rossz minőségű kép, a Default gombbal visszaállíthatja az alapértelmezett beállításokat.

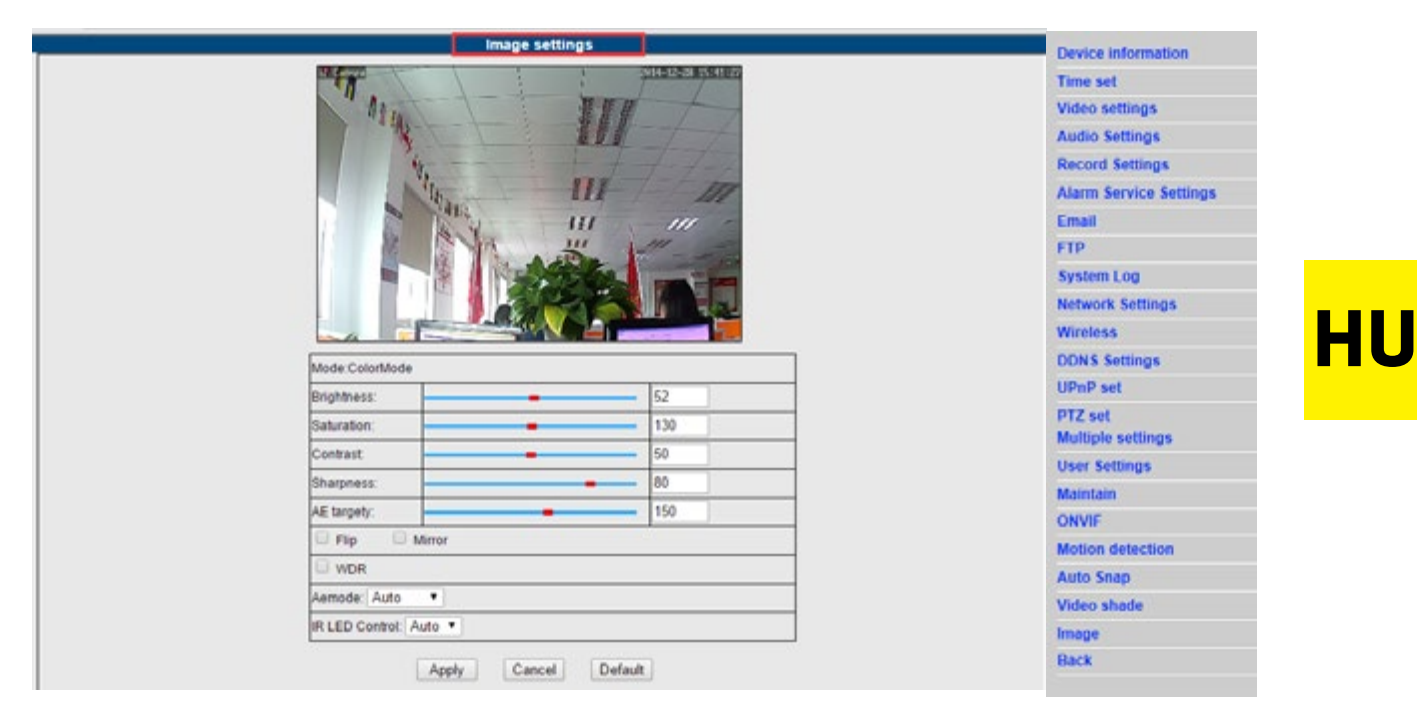

Megjegyzés:

A Windows 8 operációs rendszerrel rendelkező PC-k esetében egyes funkciók nem elérhetőek. A következő lépéseket javasoljuk:

Klikkeljen az IE böngésző eszközök ikonra – Kompatibilis Nézet beállítások / Compatibility View settings – Weboldal hozzáadása / Add this website. Adja meg a megfelelő címet.

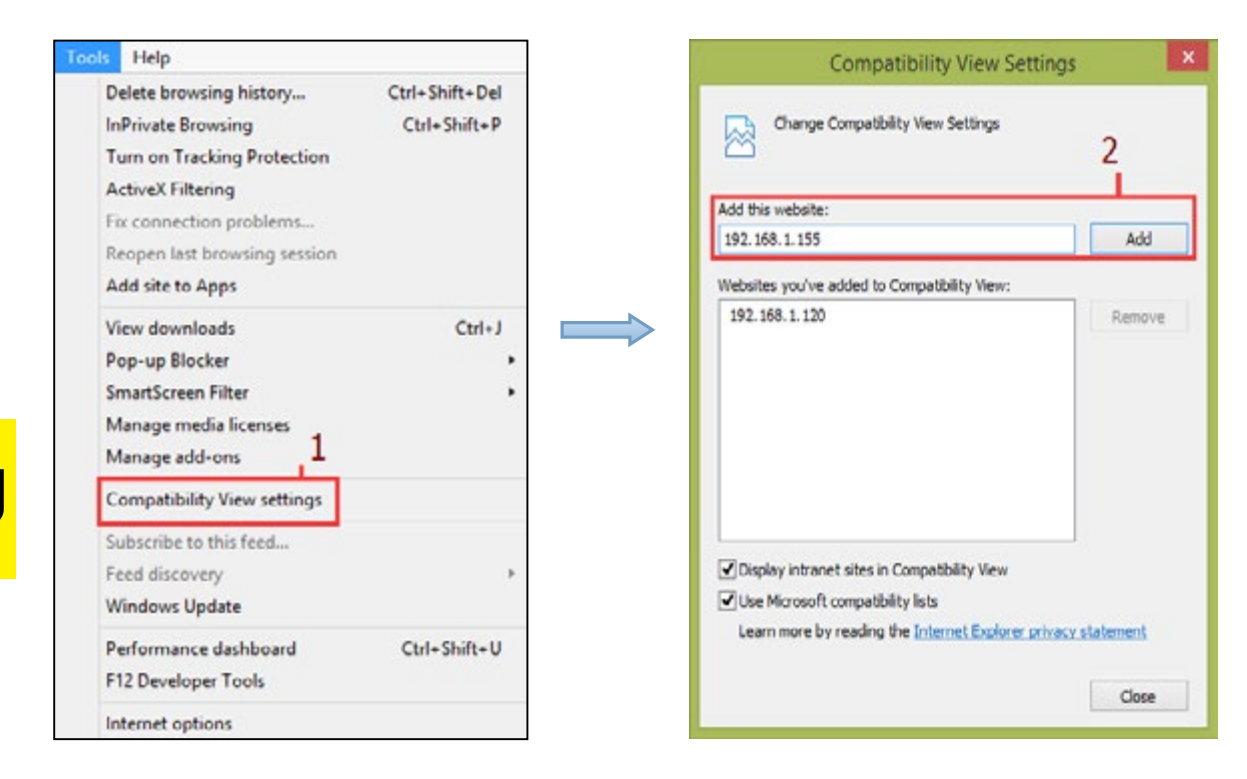

## Mobil nézet

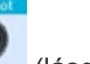

A. Futtassa (lásd 1 kép).

B. Kamera hozzáadása (lásd 2 kép).

|        | < 0 | Devices list A | Add Camera | Save |
|--------|-----|----------------|------------|------|
|        | 2   | Name           | IP Camera  |      |
|        |     | ID             | camera ID  |      |
|        | ÷   | Account        | admin      |      |
| imspot | •   | Password       |            | show |
| •      |     | Scan QR Co     | de         | >    |
|        | P   | LAN search     |            | 2    |
|        |     |                |            |      |
|        | 2.  |                |            |      |

#### 3 féle módon tud IP kamerát hozzáadni:

1. mód:

Adja meg a kamera **P2P ID**, **felhasználónév** / **user name** és **jelszó** / **password** adatait, majd klikkeljen a Mentés "**Save**" ikonra.

2.mód:

| Szkennelje     |                  | be              |               | Q        | R         |      |     | kódot:         |
|----------------|------------------|-----------------|---------------|----------|-----------|------|-----|----------------|
| A kamera alján | találja a QR kóc | l címkét. Klikk | eljen a "Scan | QR code" | gombra és | a QR | kód | szkenneléséhez |

használja az okostelefonját. Az alkalmazás automatikusan rácsatlakozik a kamera IP címére. Adja meg a felhasználónevet és jelszót, majd klikkeljen a "Mentés" "Save" gombra.

3.mód :

Klikkeljen a **"Keresés /Search"-re**. Az okostelefonján megjelenik az elérhető helyi kamerák listája. Válassza azt a kamerát, amibe be szeretne jelentkezni és adja meg a felhasználónevet és jelszót majd klikkeljen a "Mentés" **"Save**" gombra.

### A használati felület:

#### A.Eszközök listája

| Edit       | Devices list                             | +              |
|------------|------------------------------------------|----------------|
| 11         | IP Camera<br>ID:JWEV-24772<br>Online     | ()             |
| · )+       | IP Camera<br>ID:JWEV-22412<br>Offline    | <b>(i)</b>     |
| -          | Test HW0021<br>ID:HWAA-000019<br>Offline | <b>(i)</b>     |
|            | IP Camera<br>ID:HWAA-00207<br>Online     | 1              |
|            | Test12<br>ID:JWEV-225808<br>Online       | (i)            |
|            | ID:JWEV-21777!<br>Online                 | í              |
| Q<br>Video | E S                                      | eee<br>Message |

B. Élő videó

HU

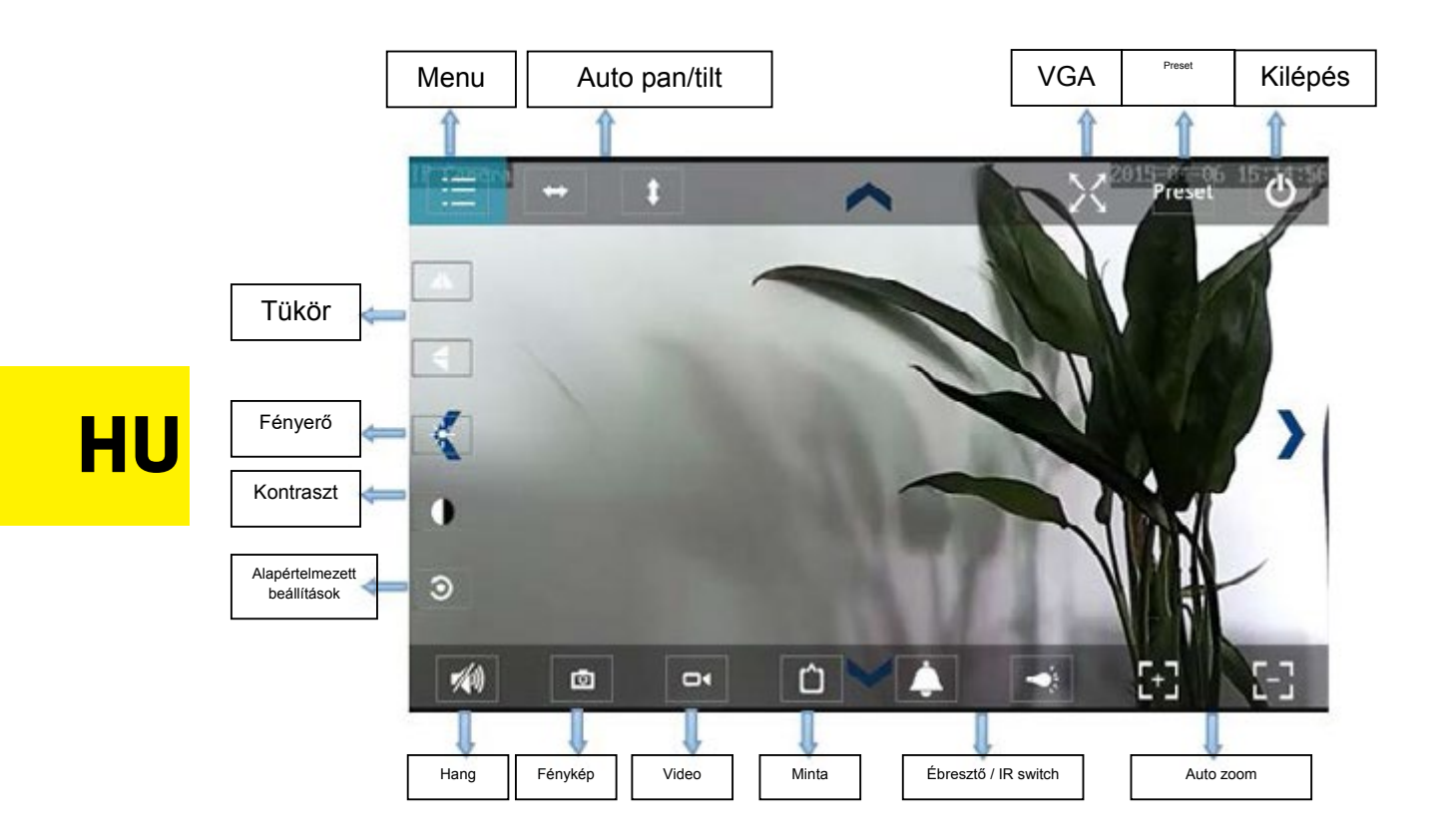

#### Gyakori kérdések és válaszok

#### 1. A számítógépem (Antivirus szoftver) miért látja a kamera szoftverjét vírusnak (veszélyes tartalom)?

Néha az újonnan érzékelt hálózati eszközt vírusként láthatják az eszközök. Ebben az esetben a figyelmeztetést hagyja figyelmen kívűl és folyatassa a folyamatot.

#### 2. Miért nem ismeri fel a kamerát a varázsló?

Győződjön meg róla, hogy a hálózati kábel be van-e dugva és a tűzfal továbbá a számítógép antivírusa ki van-e kapcsolva.

3. Miért jön a varázslóból a következő üzenet: "A kamera nem csatlakoztatható. Kérjük, válassza ki az automatikus IP beállítást vagy adja meg manuálisan. / The camera cannot be accessed. Please choose Auto IP Set or set it manually"?

Csatlakoztassa a kamerát a router-hez / ADSL router-hez. NE csatlakoztassa a kamerát közvetlenül a számítógéphez.

## 4. Miért kérdezi a kamera mindig a felhasználónevet és jelszót, vagy jelenik meg az "Inkorrekt felhasználó / Incorrect User" üzenet?

A felhasználónév és a jelszó is: "admin".

Ha elfelejti a felhasználónevet vagy jelszót, visszaállíthatja a kamera gyári beállításait, ebben az esetben felhasználónév és a jelszó is az alapértelmezett lesz.

#### 5. Hogyan lehet a kamera gyári beállításait visszaállítani?

Nyomja meg a reset gombot a kamera alján és tartsa nyomva kb. 1 percig (amíg a kamera újraindul), közben csatlakoztassa a kamerát áramforráshoz.

#### 6. Miért nincs hang / video jel a kamerából?

Nincs hang: jelentkezzen be az Internet Explorer módban.

Nincs video: Az IE böngésző nem támogatja a Firefox módot, és többi típusú böngésző sem támogatja az ActiveX komponenseket. Kérjük, válassza ki a megfelelő videó módot a megfelelő böngészőhöz. Egyes mobil alkalmazások (bár támogatják a videót) nem támogatják a hangot. Ha a kamera hang funkcióját szeretné használja, kérjük, keressen egy megfelelő alkalmazást.

#### 7. Miért homályos a kép?

Távolítsa el védőfóliát a kamera lencséjéről. Forgassa a kamera lencséjét, amíg éles lesz a kép.

#### 8. Miért nem csatlakozik a kamera mindig vezeték nélküli kapcsolatra?

Kérjük, húzza ki az antennát. Győződjön meg róla, hogy nincs túl messze a router és nincs nagy akadály a két készülék között, amely zavarja a jelet.

#### 9. Böngészők összehasonlítása

|                   | IE                             | Firefox, Chrome, Safari |
|-------------------|--------------------------------|-------------------------|
| Video             | lgen                           | lgen                    |
| Rögzítés          | lgen                           | Nem                     |
| Érbesztő rögzítés | lgen (csal élő videófelületen) | Nem                     |
| E-mail vagy FTP   | lgen                           | Igen                    |
| Multiple nézet    | lgen                           | Nem                     |
| Hang              | 2-irány                        | Nem                     |

Mod de conectare a aparatului video:

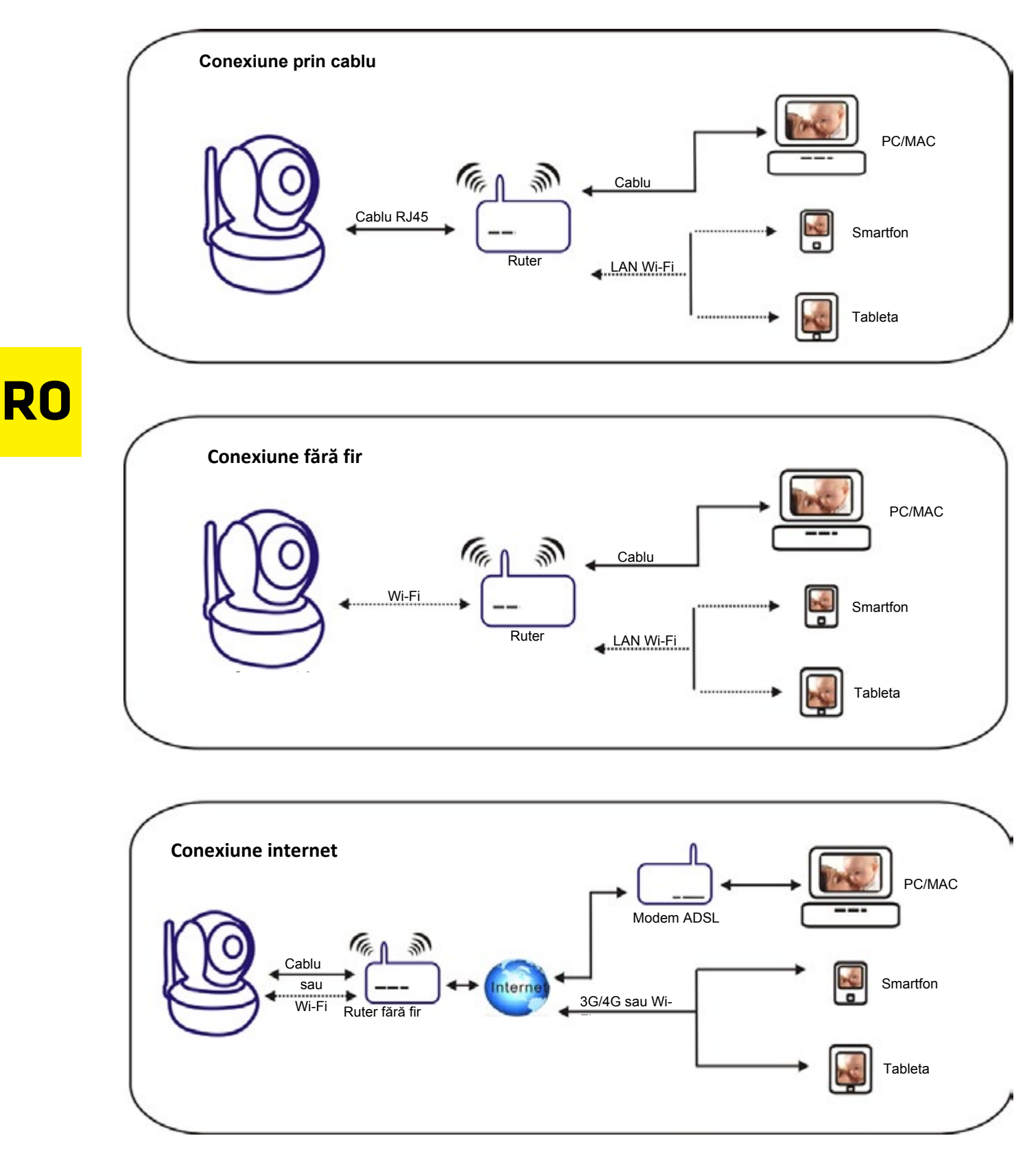

## Capitolul 1: Instalarea software-ului

Instalarea software-ului Camspot. Puteți să descărcați de pe site-ul www.overmax.eu.

## Capitolul 2: Logowanie do konta kamery

1. Faceți dublu clic

| Sea      | arch Tool             |                  | - Scaler 1001     |                |             |          |
|----------|-----------------------|------------------|-------------------|----------------|-------------|----------|
| Device   | Name                  | IP Address       | P2P-ID            | System Version | App Version | MAC      |
| 1        | IPCAM                 | 192.168.1.112:99 | JWEV-340349-CAEEC | 67.2.2.181     | 9.0.4.70    | 00-06-14 |
| E        | IP Camera             | 192.168.1.162:80 | HWAA-000001-CAACC | V7.1.4.1.13    | V1.0.0.1    | 00-E0-F8 |
| 3        | 3louhoumen            | 192.168.1.195:99 | JWEV-323267-ABFBA | 67.2.2.181     | 9.0.4.70    | 00-D5-14 |
| E        | IP Camera             | 192.168.1.167:80 | HWAA-000107-ADFCB | V7.1.4.1.13    | V1.0.0.1    | E8-AB-FA |
| н        | And the second second | 192.168.1.220:99 | JWEV-136168-VMPLP | 67.4.64.40     | ocx_2014    | 00-D5-20 |
| J        | IPCAM                 | 192.168.1.148:99 |                   | 67.2.2.180     | 9.0.4.70    | 00-D9-14 |
| н        | WIFICAM               | 192.168.1.136:81 | JWEV-319436-EEDBB | 67.4.64.36     | 9.0.720.65  | 00-D5-14 |
| 1        | IPCAM                 | 192.168.1.147:99 |                   | 67.2.2.180     | 9.0.4.70    | 00-D7-14 |
|          |                       |                  |                   |                |             |          |
| <        |                       |                  |                   |                |             | >        |
| Language | e english             |                  | ~                 |                | IP Match    |          |

Atenție: 1. Fila Device arată modelul camerei.

- 2. Fila Name prezintă denumirea camerei ( denumirea implicita este "IPCAM").
- 3. Fila IP Address arată adresa IP și portul camerei video.
- 4. Fila P2P-D prezintă numărul de identificare (ID) al camerei utilizate în modul de control de la distanță.
- 5. Buton P Match Apăsați-I atunci când browser-ul va afișa un mesaj despre masca de nepotrivire subrețea.

## RO

2. Dublu-clic pe adresa IP a camerei în instrumentul de căutare. Acest lucru va permite la accesarea automata browser-ul implicit, care va cere un nume de utilizator și o parolă. În ambele cazuri, introduceți "admin".

|                                | Windows Security                                                                            |       |
|--------------------------------|---------------------------------------------------------------------------------------------|-------|
| icxplorc.c                     | xe                                                                                          |       |
| The server 19<br>server report | 92.168.1.167 is asking for your user name and password<br>is that it is from index.html.    | . The |
| Warning: Yo<br>authenticatio   | ur user name and password will be sent using basic<br>on on a connection that isn't secure. |       |
|                                |                                                                                             |       |
|                                | admin                                                                                       |       |
|                                |                                                                                             |       |
| 1                              |                                                                                             |       |
|                                | Remember my credentials                                                                     |       |
|                                |                                                                                             |       |
|                                | OK C                                                                                        | uncel |

RO

#### Atenție: Atât numele de utilizator și parola este "admin"

(Din motive de securitate, vă recomandăm după prima conectare să modificați informațiile contului dvs.)

Introduceți numele de utilizator și parola. Ecranul afișează o fereastră de conectare (prin intermediul internetului poate fi observată până la 6 vizitatori în același timp).

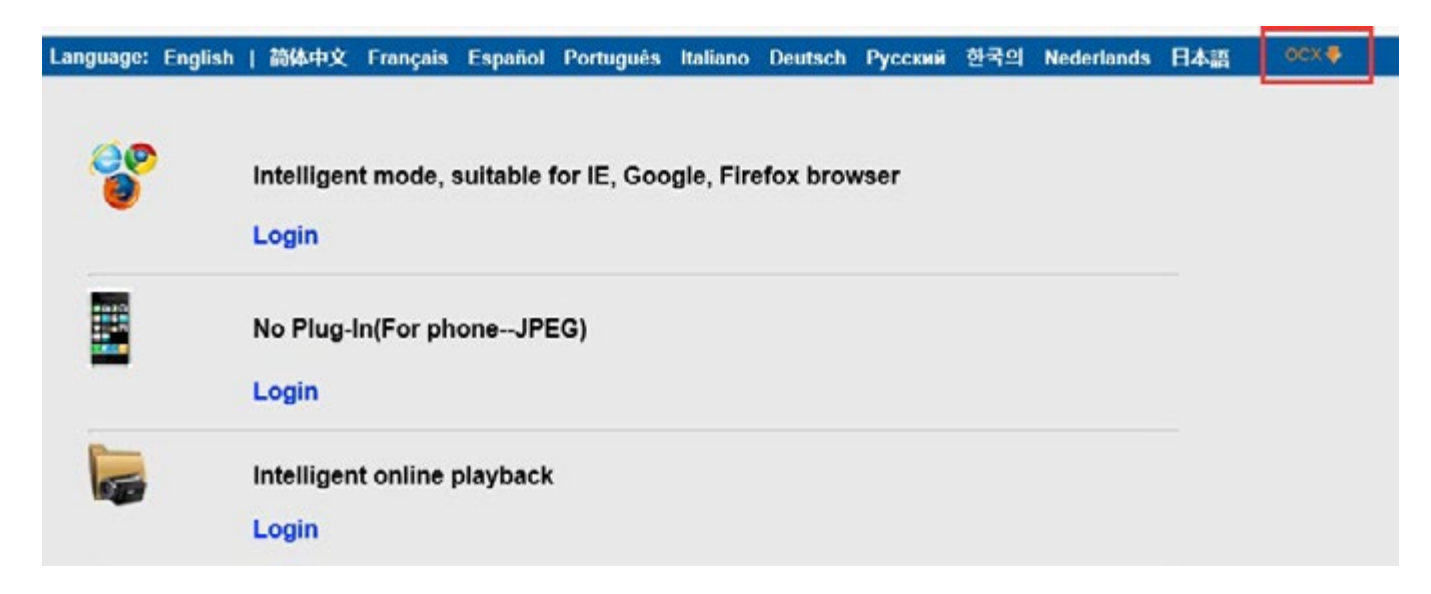

Atenție: În cazul în care OCX a fost deja instalat, accesati direct conectare.

- A. Faceți clic pe "OCX" pentru a descărca și instala.
- B. Actualizați pagina și conectați din nou. Apare pe interfata ecran, camera video, așa cum se arată mai jos.

#### Imaginea din camera video "live" în browser-ul IE:

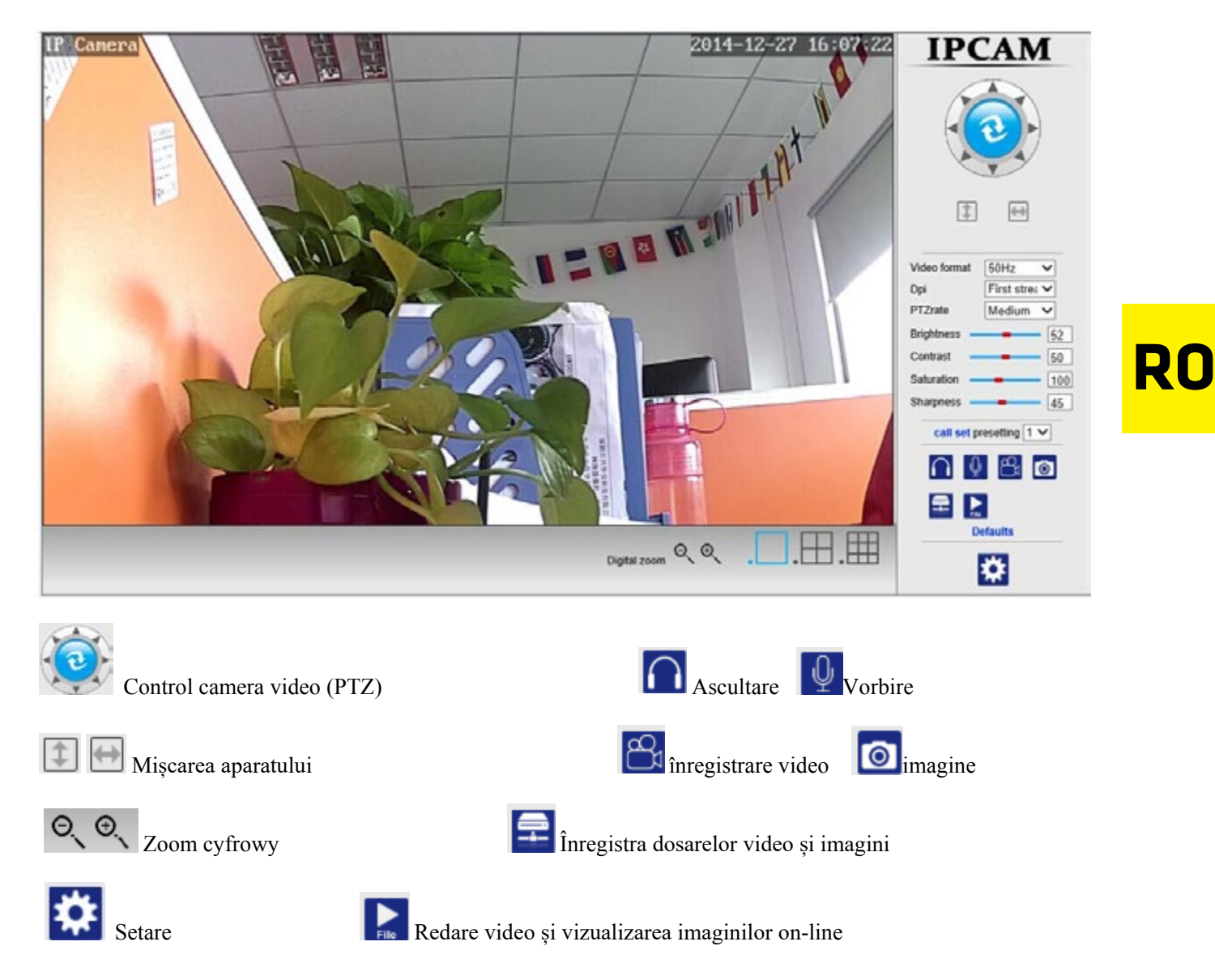

## Capitolul 3: Configurarea setarilor

### Setare video

1)Faceți clic pe Setări - Setări video.

2)Se afișează fereastra cu opțiunile de configurare atât pentru fluxul principal și secundar, precum și rezoluția imaginii afișate pe dispozitivul mobil.

|                           | Video settings                                                                 | Device information     |
|---------------------------|--------------------------------------------------------------------------------|------------------------|
| Video format:             | 50Hz V                                                                         | Time set               |
| Video Coding:             | mainprofile 🗸                                                                  | Video settings         |
| First stream              |                                                                                | Audio Settings         |
| Resolution:               | 1280x720 ¥                                                                     | Record Settings        |
| Bit rate:                 | 2048 kbps (32-6144)                                                            | Alarm Service Settings |
| Maximum frame rate:       | 25 V tps                                                                       | Email                  |
| Key frame interval:       | 40 (2-150)                                                                     | FTP                    |
| Bit rate control:         | O CBR                                                                          | System Log             |
|                           | • VBR                                                                          | Network Settings       |
| Video code quality:       | 1 v (The smaller the value, the better the image quality, larger flow control) | Wireless               |
| Second stream             |                                                                                | DDNS Settings          |
| Resolution:               | 640x352 V                                                                      | UPnP set               |
| Bit rate.                 | 512 kbps (32-6144)                                                             | PTZ set                |
| Maximum frame rate:       | 25 V tps                                                                       | Multiple settings      |
| Key frame interval:       | 40 (2-150)                                                                     | User Settings          |
| Bit rate control:         | O CBR                                                                          | Maintain               |
|                           | VBR                                                                            | ONVIF                  |
| Video code quality:       | 1 V (The smaller the value, the better the image quality, larger flow control) | Motion detection       |
| Mobile picture resolution |                                                                                | Auto Snap              |
| Resolution:               | 320x176 🗸                                                                      | Video shade            |
| OSD Options               |                                                                                | Image                  |
| OSD Time:                 | ● On ○ Off                                                                     | Back                   |
| OSD Camera name:          | ● On ○ Off                                                                     |                        |
| OSD Camera name:          | IP Camera                                                                      | ·                      |

## Setări de înregistrare

1)Faceți clic pe Setări - Setări de înregistrare.

2)Se afișează fereastra cu înregistrări de lungime configurabile activare / dezactivare înregistrare, selectați fluxul și calendarul înregistrărilor.

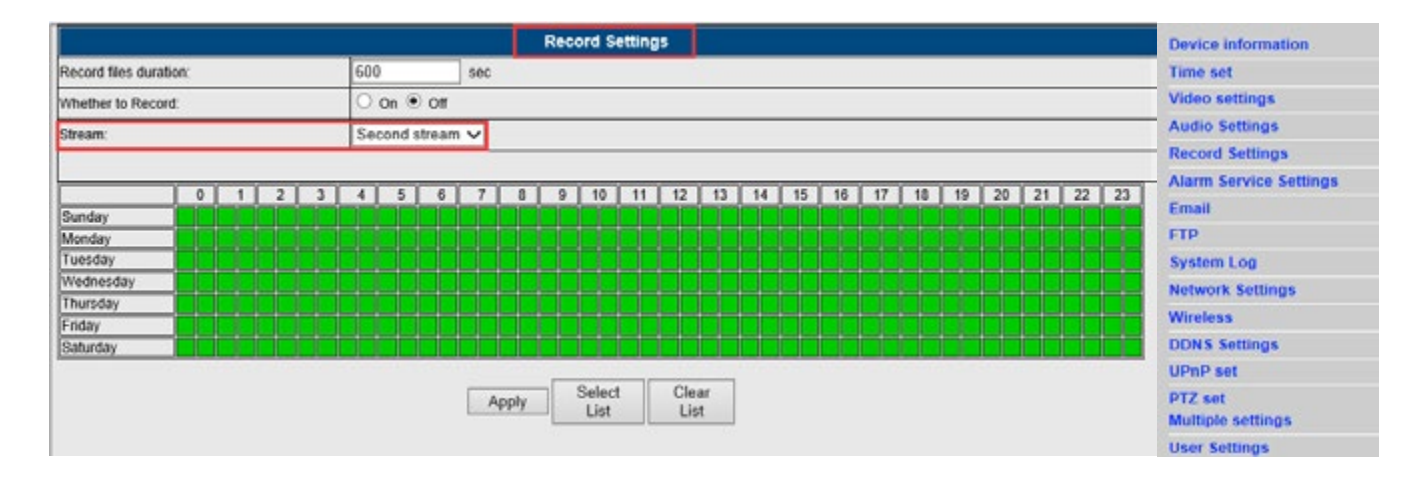

### Setare alarme

- 1) Faceți clic pe Setări Setări alarmă.
- Apare fereastra cu informatii cu privire la configurare, durata, semnal de alarmă, pozițiile predefinite, numărul de fotografii şi programul.

|                    | Alarm Internet Alarm                                    | Device information           |
|--------------------|---------------------------------------------------------|------------------------------|
|                    | E-mail Alarm and Send Picture                           | Time set                     |
|                    | Save Picture to the FTP Server                          | Video settings               |
|                    | Saus lides to the ETP Conver                            | Audio Settings               |
|                    |                                                         | Record Settings              |
| Linkage set        | ✓ Relay out 5 sec. ✓                                    | Alarm Service Settings       |
| Canage set         | Save Picture to the SD Card                             | Email                        |
|                    | Save Video to the SD card                               | FTP                          |
|                    | The atarm trippering strep                              | System Log                   |
|                    |                                                         | Network Settings             |
|                    | V Alarm preset 3 V                                      | Wireless                     |
| age capture number | 1~                                                      | DDNS Settings                |
| redule             | Select List Clear List                                  | UPnP set                     |
| 0 1 2              | 3 4 5 6 7 8 9 10 11 12 13 14 15 16 17 18 19 20 21 22 23 | PTZ set<br>Multiple settings |
| nday               |                                                         | User Settings                |
| sday               |                                                         | Maintain                     |
| rsday              |                                                         | ONVIF                        |
| lay 🛛 🖌 🖌          |                                                         | Motion detection             |
| urday              |                                                         | Auto Snap                    |
|                    | Apply Cancel                                            | Video shade                  |
|                    |                                                         | Image                        |
|                    |                                                         | Back                         |

## Setări E-mail

1)Faceți clic pe: Setări - E-mail.

2)Completați câmpurile de date cu adresa de E-mail, faceți clic pe "Aplicare" și apoi "Test".

3) Această funcție este disponibilă atunci când camera IP este disponibilă în rețea. În cazul în care utilizați de e-mail câmp G-mail, introduceți numărul portului 465, și SSL setat ca TLS. De asemenea, este important ca dvs. de e-mail au activat serverul SMTP.

RO

|                     | Email Setting                        | Device information     |
|---------------------|--------------------------------------|------------------------|
| SMTP server:        | smtp.qq.com Server Port 25           | Time set               |
| Safe link           | None •                               | Video settings         |
| Authentication      | ⊛ On ◯ Off                           | Audio Settings         |
| User name           | camrita                              | Record Settings        |
| Password            |                                      | Alarm Service Settings |
| Receiver            | 968465418@qq.com                     | Email                  |
| Sender              | 968465418@qq.com                     | System Log             |
| Subject             | alarm                                | Network Settings       |
|                     | notification                         | Wireless               |
|                     |                                      | DDDNS Settings         |
| Message             |                                      | UPnP set               |
|                     | (the max length is 127)              | PTZ set                |
| Test Email settings | Test Please set first, and then test | User Settings          |
|                     |                                      | Maintain               |
|                     | Apply Cancel                         | ONVIE                  |
|                     |                                      | Motion detection       |
|                     |                                      | Auto Snap              |
|                     |                                      | Video shade            |
|                     |                                      | Image                  |
|                     |                                      | Back                   |

## Setarea rețelelor fără fir

1) Faceți clic pe: Setări - fără fir.

2) Faceți clic pe butonul de căutare, apoi selectați SSID-ul dorit.

3) Asigurați-vă că datele introduse corespund router și introduceți parola rețeaua fără fir (Wi-Fi).

4) Faceți clic pe "Verifica". După 30 de secunde, veți vedea un mesaj care indică dacă setările sunt corecte.

5) Cazul unui răspuns afirmativ, apăsați pe butonul "Aplicare" și deconectați Internet.

Indicație: În cazul în care browser-ul nu este capabil sa găseasca adresa IP a camerei video, vă rugăm să va re-conectati la Internet si verificati setările Wi-Fi.

|                     | Wireless         | Device information     |
|---------------------|------------------|------------------------|
| Enable Wireless     | ● On ○ Off       | Time set               |
| SSID                | THANK-SUN search | Video settings         |
| Carryity made       | WDA DOX          | Audio Settings         |
| Security mode       | WPAPSK ¥         | Record Settings        |
| WPA Algorithm       | AES V            | Alarm Service Settings |
| Kery                | •••••            | Email                  |
| Re-type key         |                  | FIP                    |
| hack Wealans Satur  | chack            | System Log             |
| check thready being | UNION .          | Network Settings       |
|                     |                  | Wireless               |
|                     | Apply Cancel     | DDDNS Settings         |
|                     |                  | UPnP set               |
|                     |                  | PTZ set                |
|                     |                  | Multiple settings      |
|                     |                  | User Settings          |
|                     |                  | Maintain               |
|                     |                  | ONVIE                  |
|                     |                  | Motion detection       |
|                     |                  | Auto Snap              |

Video shade Image Back

#### Verificarea stării Wi-Fi

Checking WiFi, please wait about 30 seconds. Connected to WiFi successfully. Select "Apply" to save these settings.

close

Detectare mişcare

1)Faceți clic pe Setări - Detectare mișcare.

2)Această funcție vă permite să atribuiți 4 zone de detectare a mișcării. În cazul unei alarme, linia verde devine roșu.

3) De asemenea, aveți posibilitatea să configurați dimensiunea și localizarea zonei "de detectare a mișcării".

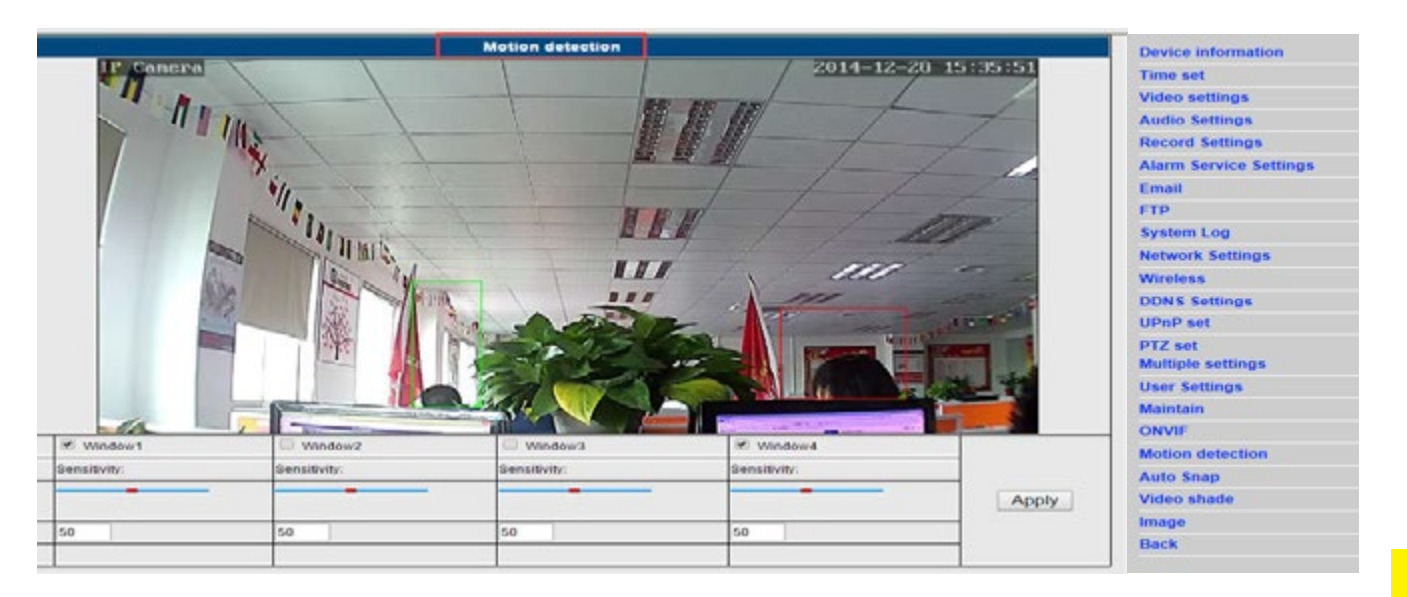

# RO

## "Intunecarea<sup>»</sup> zonei de redare a imaginii

aceți clic pe Setări - "înregistrarea imaginii".

ceastă funcție vă permite să atribuiți 4 zone, în care fluxul video va fi acoperit (culoarea implicită este de are negra).

uteți configura, de asemenea, mărimea și locația zonei " de înnegrire a imaginei ".

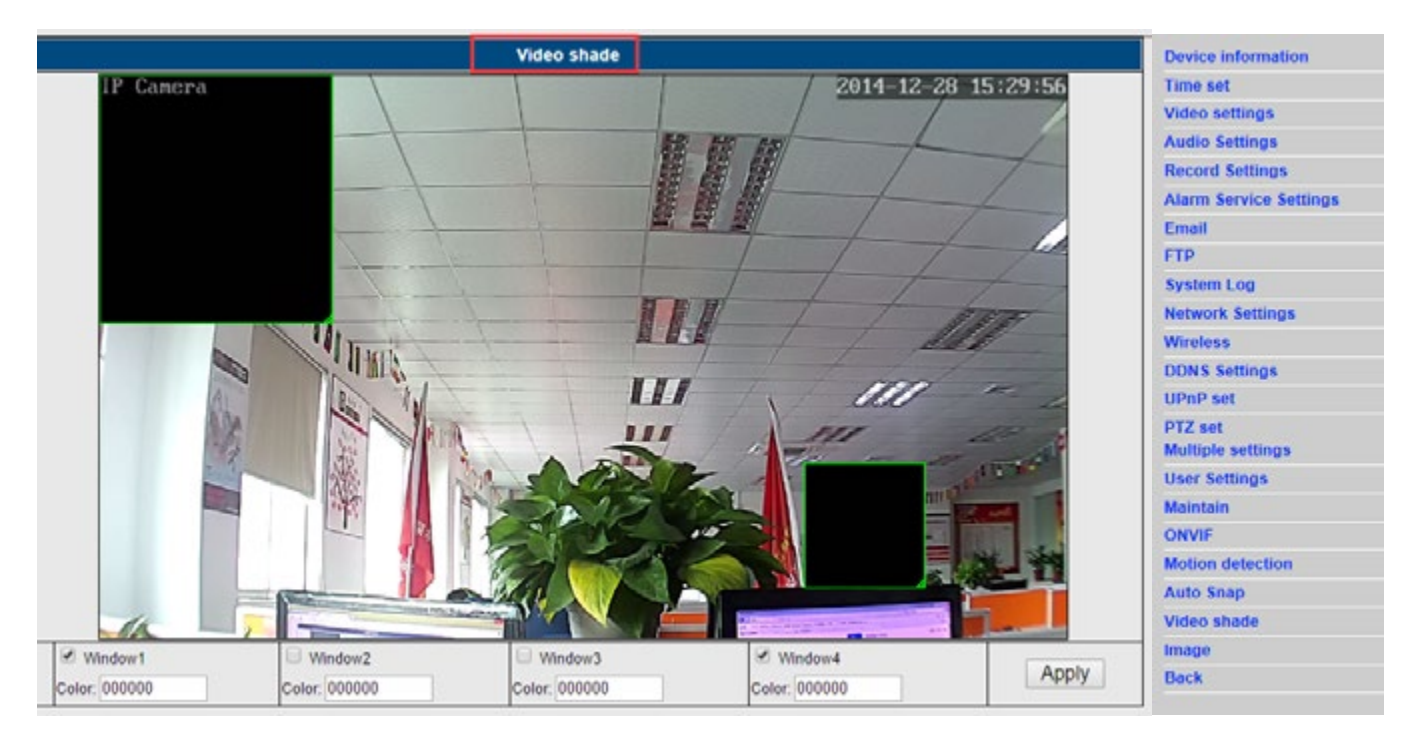

## pitolul 4: Setarea funcțiilor de bază

## Setare FTP

|                  | FTP                                   | Device information     |
|------------------|---------------------------------------|------------------------|
| Server Address   | 174.128.274.75                        | Time set               |
| Berver Port      | 21                                    | Video settings         |
| Jser name        | 2540                                  | Audio Settings         |
| Password         |                                       | Record Settings        |
| Passive mode     | ⊛ on ⊖ off                            | Alarm Service Settings |
| Storage Path     | /123                                  | Email                  |
| est FTP settings | Test Please set first, and then test. | System Log             |
| Apply Cancel     |                                       | Network Settings       |
|                  |                                       | Wireless               |

### ♦ Setare DDNS

RO

Asigurați-vă că departamentul UPNP este activat redirecționarea port principal router.
 Apoi introduceți numele serverului, numele de utilizator, parola și domeniul, și confirmati modificările.

|                   | Device information    |                 |
|-------------------|-----------------------|-----------------|
| 3th DDNS          | 🖲 On 😳 Off            | Time set        |
| Server Provider   | Dyndns.org •          | Video settings  |
| User name         | myuserid              | Audio Settings  |
| Password          |                       | Record Settings |
| Your Domain       | mydomain. dyndns. org | Email           |
|                   | FTP                   |                 |
| - Abbal - Councer |                       | System Log      |

|                      |            | UPnP           | Device information |
|----------------------|------------|----------------|--------------------|
| UPnP Port Forwarding | 🖲 On 😳 Off |                | Time set           |
|                      |            | Video settings |                    |
|                      |            | Apply Cancel   | Audio Settings     |

## ♦ Setare a mai multor dispozitive

| Multiple settings |                     | Device information                                                |                            |
|-------------------|---------------------|-------------------------------------------------------------------|----------------------------|
|                   |                     | PCAM(192 168 1 120)<br>PCAM(192 168 1 121)<br>PCAM(192 168 1 121) | Time set<br>Video settings |
|                   | an Gaardh           |                                                                   | Audio Settings             |
| L.                | an search           |                                                                   | Record Settings            |
|                   |                     | Det al                                                            | Alarm Service Settings     |
|                   |                     | Kettesh                                                           | Email                      |
| The 1st device    |                     | Local Host                                                        | FTP                        |
| The 2nd device    |                     | IPCAM(192.168.1.121)                                              | System Log                 |
| The 3rd device    | _                   | None                                                              | Network Settings           |
|                   | Overlay Camera Name | IPCAM                                                             | Wireless                   |
|                   | IP                  | 192 168 1 125                                                     | DDNS Settings              |
|                   | Port                | 80                                                                | UPnP set                   |
| User              |                     | admin                                                             | BTZ set                    |
|                   | Password            | ••••• •                                                           | Multiple settings          |
|                   |                     | Add Remove                                                        | User Settings              |
| The 4th device    |                     | None                                                              | Maintain                   |
| The 5th device    |                     | None                                                              | ONVIF                      |
| The 6th device    |                     | None                                                              | Motion detection           |
| The 7th device    |                     | None                                                              | Auto Snap                  |
| The 8th device    |                     | None                                                              | Video shade                |
| The 9th device    |                     | None                                                              | Image                      |
| Apply Cancel      |                     | Apply Cancel                                                      | Back                       |

### ♦ Setarea imaginei

1)Faceți clic pe Setări - Setări imagine.

2) Se afișează fereastra cu parametri configurabile, cum ar fi luminozitatea video, saturație, contrast și

claritate.

3)În cazul în care modificările nu aduc efectele dorite de către noi, sau o calitate a imaginii mai proasta, puteți oricând sa faceți clic pe "Setari implicite" pentru a restabili setările.

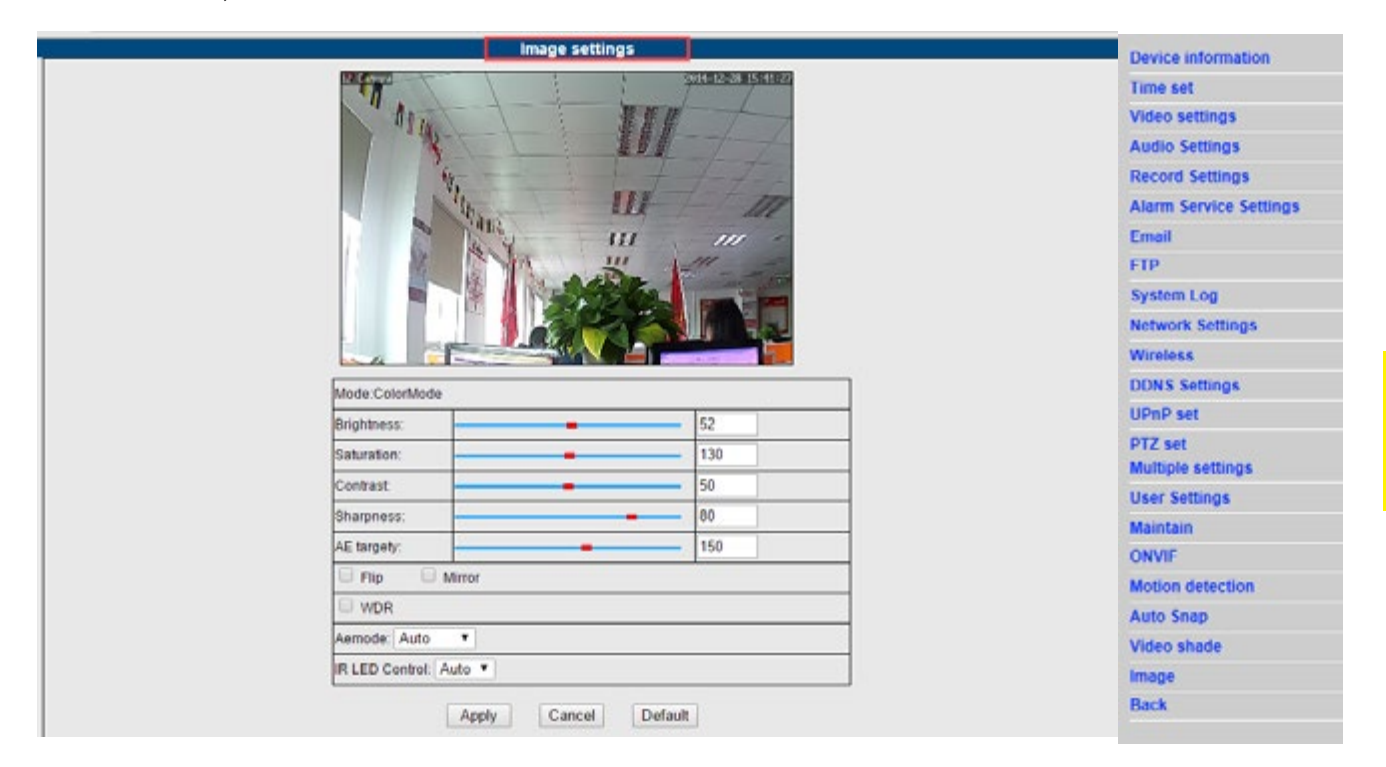

RO

Atenție:

În cazul computerelor cu sistem de operare Windows 8, unele caracteristici pot rămâne inactive. Trebuie să efectuați următorii paşi:

Deschideți Instrumente de IE - Compatibilitate Vizualizare Setari - Adăugați acest site (introduceți adresa corespunzătoare).

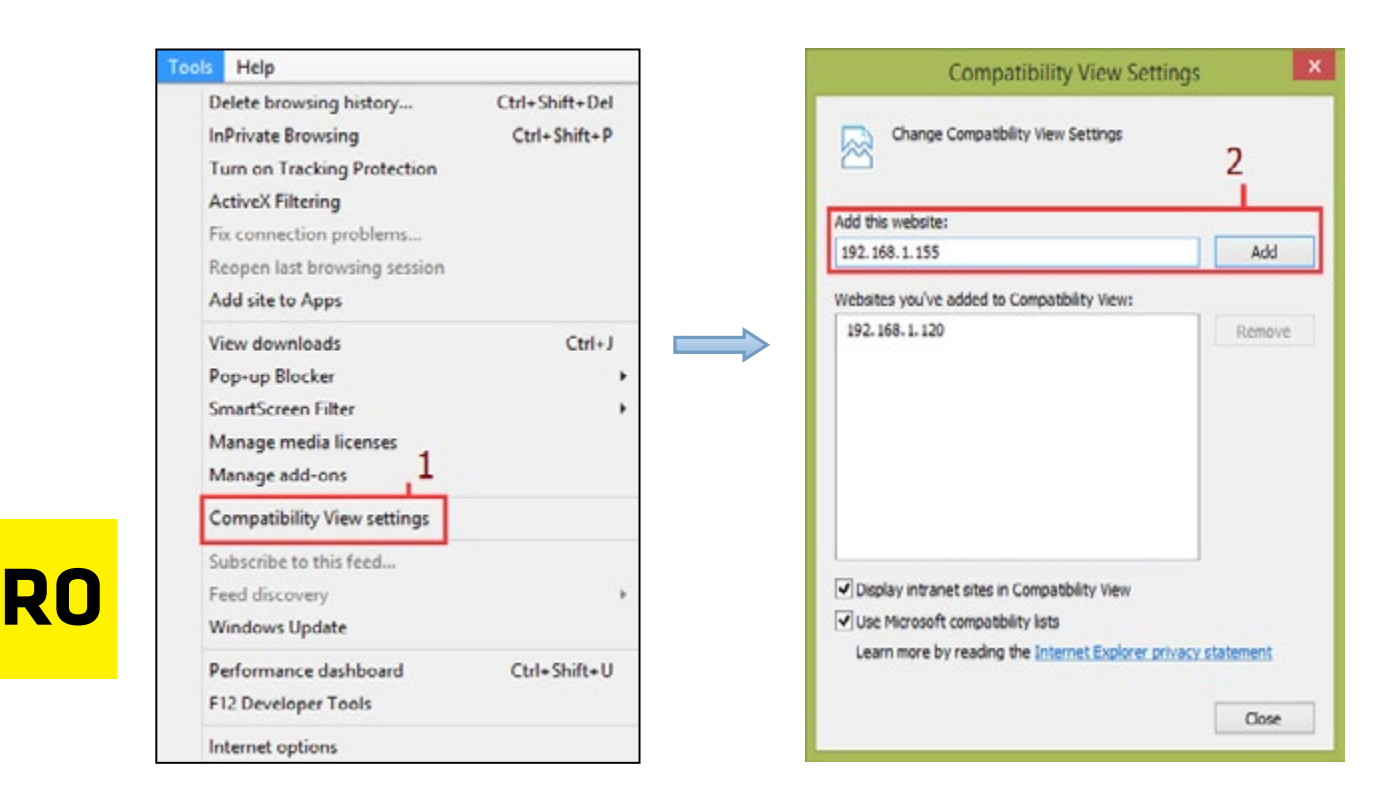

#### Vizualizare în aplicații mobile

A. Uruchom aplikację

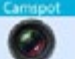

(patrz - Zdjęcie 1.).

B. Dodaj kamerę (patrz - Zdjęcie 2.).

|        | < De       | vices list | Add Camera | Save |
|--------|------------|------------|------------|------|
|        | 2 1        | łame       | IP Camera  |      |
|        |            | D          |            |      |
|        | ۵ ۸        | locount    | admin      |      |
| amspot | <b>A</b> 7 | Password   |            | show |
| •      | <b>#</b> 5 | ican GR C  | ode        | 3    |
|        | ρı         | AN search  |            | >    |
|        |            |            |            |      |
|        | 2.         |            |            |      |

3 modalități de adăugare aparat video:

Mod 1:

Introduceți manual ID-ul P2P, numele de utilizator și parola a camerei. Apoi faceți clic pe "Salvați".

Mod 2: scanarea codului QR:

În partea de jos a camerei este o etichetă cu un cod QR. Faceți clic pe **"Scanează codul QR**" și de a folosi un smartphone pentru a scana codul QR. Aplicația obține automat adresa IP a camerei. Apoi, introduceți numele de utilizator și parola și faceți clic pe **"Salvați".** 

Mod 3:

Faceți clic pe **"Căutare"** pentru a vizualiza lista de camere de telefon locale disponibile. Selectați camera la care contul pe care doriți să vă conectați, introduceți numele de utilizator și parola și faceți clic pe **"Salvați"**.

#### Aplicațiile de interfață:

A.Lista cu dispozitive

| Edit         | Devices list                             | +       |
|--------------|------------------------------------------|---------|
| tt           | IP Camera<br>ID:JWEV-24772<br>Online     | (j)     |
| · p.I.       | IP Camera<br>ID:JWEV-22412<br>Offline    | (i)     |
| -            | Test HW0021<br>ID:HWAA-000019<br>Offline | (j)     |
|              | IP Camera<br>ID:HWAA-002071<br>Online    | (1)     |
|              | Test12<br>ID:JWEV-225808<br>Online       | i       |
|              | ID:JWEV-217775<br>Online                 | ()      |
| Q<br>Video D | E 💝                                      | Message |

B. Vizualizare video (live)

RO

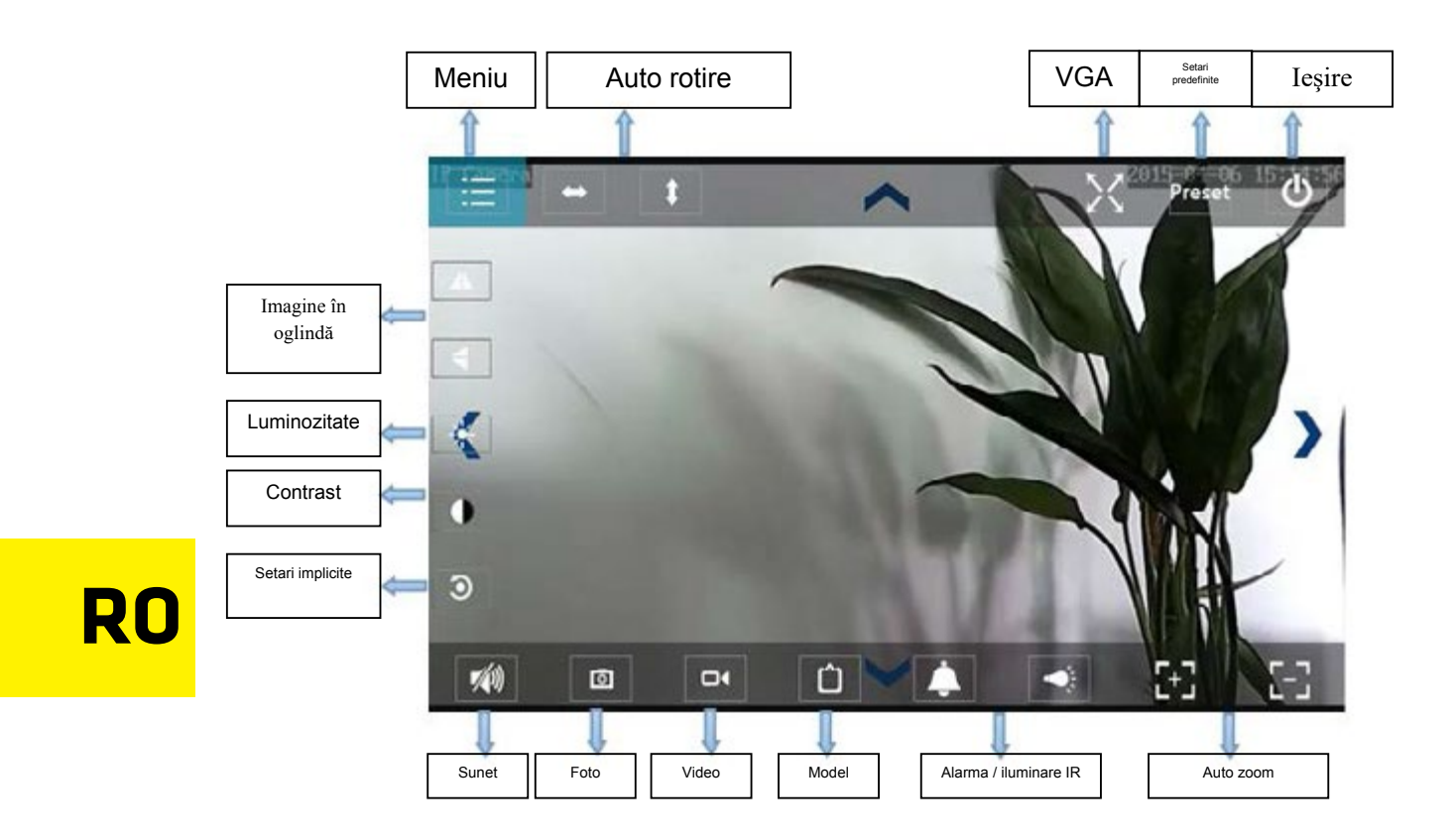

#### Cele mai frecvente intrebari

## 1. De ce calculatorul meu (software-ul antivirus) percep software-ul aparatului foto ca un virus (conținut periculos)?

Se poate întâmpla ca detectat un nou dispozitiv de rețea este tratată ca un virus. Vă rugăm să ignorați avertismentul și continuați cu configurația.

#### 2. De ce program asistent nu detectează camera?

Asigurați-vă că cablul de alimentare este în priză și opriți software-ul firewall și securitatea calculatorului.

## 3. De ce afișează program asistent mesajul "nu poate accesa camera? Vă rugăm să obțineți adresa IP a camerei în mod automat sau manual, introduceți date", cu toate că acest lucru a fost deja făcut?

Conectați camera la un router router / ADSL. NU conectați aparatul video direct la un calculator.

## 4. De ce aparatul video solicită întotdeauna un nume de utilizator și o parolă și trimite mesajul "utilizator nevalid"?

Numele de utilizator și parola implicite este "admin". In cazul in care v-ați uitat numele de utilizator sau parola, puteți restaura setările camerei și de a restabili astfel numele de utilizator și parola implicite.

#### 5. Cum putem restabili setările din fabrică a camerei video?

Apăsați butonul de resetare amplasat în partea inferioară (sau superioară) a camerei și țineți-l timp de aproximativ 1 minut (pentru a reactiva aparatul foto). In timpul acestui proces, aparatul trebuie să fie conectat la o sursă de alimentare.

#### 6. Lipsa sunet / imagine video

Lipsa sunet: vă rugăm să vă conectați la modul Internet Explorer. Lipsa imagine video: IE nu acceptă Firefox, de asemenea, alte browsere acceptă componentele ActiveX. Vă rugăm să selectați corespunzătorul modul video si sa va conectati. Anumite aplicații mobile, în ciuda utilizării de video, nu suport de transmisie sau de a primi mesaje audio. Dacă ne dorim să utilizați camera de sunet, ar trebui să caute aplicarea corespunzătoare alternative.

#### 7. Imaginea este neclară

Asigurați-vă că obiectivul aparatului video este îndepărtată pelicula protectoare. Apoi, ar trebui să fie "rândul său", a cristalinului, în scopul de a obține cea mai bună calitate a imaginii.

RO

#### 8. Aparatul video nu se roteste / nu se înclina în mod corespunzător

Asigurați-vă că aparatul nu este blocat. Pentru a face acest lucru, încercați să-l rotiți manual.

#### 9. Aparatul video in mod notoriu "rupe" rețeaua fara fir

Strângeți camera video de antenă, asigurați-vă că aparatul nu este prea departe de router și că între acesta și router-ul nu găsește obiecte de mari dimensiuni, care ar putea bloca semnalul fără fir.

#### 10. Comparație între browsere web

|                     | IE                              | Firefox, Chrome, Safari pe toate platformele |
|---------------------|---------------------------------|----------------------------------------------|
| Video               | Da                              | Da                                           |
| înregistrare        | Da                              | Nu                                           |
| Înregistrare de     | Da (numai ecranul video "live") | Nu                                           |
| alarma              |                                 |                                              |
| Prin e-mail sau FTP | Da                              | Da                                           |
| Vedere din mai      | Da                              | Nu                                           |
| multe               |                                 |                                              |
| Sunet               | în ambele sensuri               | Nu                                           |

# **Product details**

For the following Product : IP Camera Model(s) : OV-Camspot 3.4

## **Declaration & Applicable standards**

We, BrandLine Group Sp. z o. o., hereby declare under our sole responsibility that the of the above referenced product complies the following directives: **R&TTE Directive** 1999/5/EC **EMC Directive** 2004/108/EC **Low Voltage Directive** 2006/95/EC **RoHS Directive** 2011/65/EU

The following harmonized standards have been applied: **Safety and Health:** 

EN 60950-1: 2006+A11: 2009+A1: 2010 +A12: 2011+A2: EMC: EN 301 489-1 V 1.9.2 (2011-09) EN 301 489-17 V 2.2.1 (2012-09) **RF Spectrum Efficiency:** EN 300 328 V1.8.1 (2012-06)

## Representative

BrandLine Group Sp. z o. o. ul. Dziadoszańska 10 61-248 Poznań

## BRANDLINE GROUP

spółka z ogBaniczona ODPOWIEDZIALNOŚCIA ul. Dziadoszańska 10, 61-248 Poznań NIP 782-257-98-40, Regon 361233546 (1)

# www.overmax.eu

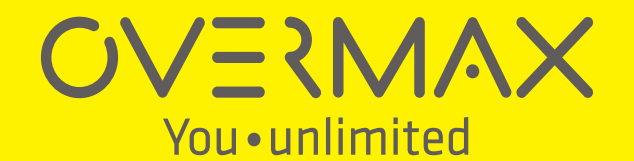